# TOOZ DEVKIT QUICK START GUIDES

### Languages

| English   |
|-----------|
| Čeština   |
| Dansk     |
| Deutsch   |
| Ελληνικά  |
| Español   |
| Eesti     |
| Suomi     |
| Français  |
| Hrvatski  |
| Mađarski  |
| Íslenskur |
| Italiano  |

| 2  | Lietuvis            |
|----|---------------------|
| 5  | Latviski            |
| 8  | Nederlands          |
|    | Nederlands (Belgisc |
| 14 | Norsk               |
| 17 | Polski              |
| 20 | Português           |
| 23 | Română              |
| 26 | Slovenský           |
| 29 | Slovenščina         |
| 32 | Svenska             |
| 35 | Türkçe              |
| 38 |                     |

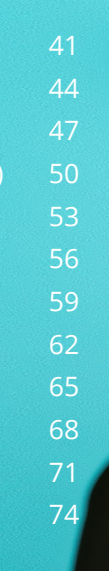

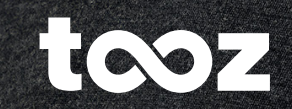

tooz

ENGLISH

## DOWNLOAD

Download and install the Android apps available for the tooz DevKit. For iOS developers, refer to the SDK on GitLab.

### tooz.com/download

## SAFETY INFORMATION

tooz DevKit is a beta product and therefore still in development. As such, it is likely to contain errors and is provided "AS IS" and "AS AVAILABLE". tooz also makes no representations and gives no warranties that tooz DevKit has particular functionalities.

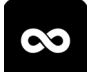

### MY SMART GLASSES

Set up and manage the glasses, apps and smart functionality. Find the My Smart Glasses documentation on tooz.com/ download.

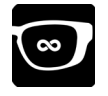

### TOOZ EMULATOR

Test screen designs and app prototypes, even without your tooz smart glasses.

### tooz.com

Version 1.4.0. This quick start guide is subject to change, for the latest available version please refer to tooz.com/download. © tooz technologies GmbH 2021

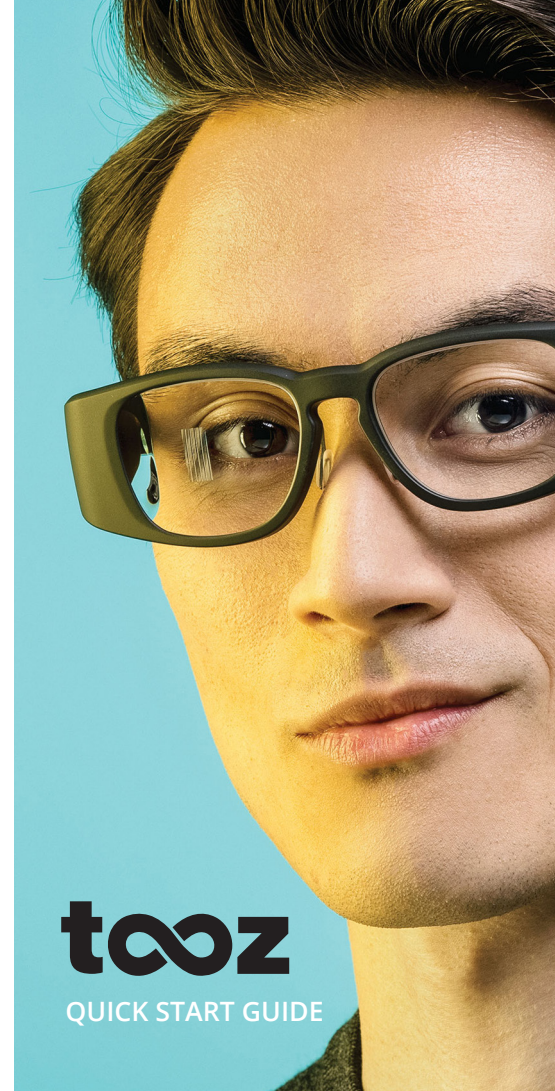

## **OVERVIEW**

#### **TOOZ DEVKIT**

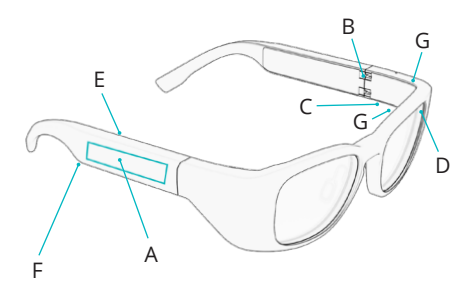

- A Touchpad
- B Power On/Off Hinge
- C Pogo Pin Charger
- D Ambient Light Sensor
- E Proximity Sensor
- F Speaker
- G Microphone

### **PAIRING THE GLASSES**

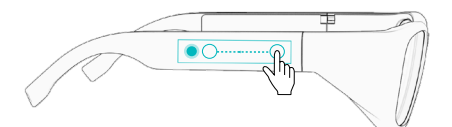

To pair the glasses with the mobile device, open the My Smart Glasses app and tap 'Connect Glasses'. Swipe backwards on the touchpad of the glasses towards the ear and long tap to activate Bluetooth pairing.

## **GETTING STARTED**

#### **POWER ON/OFF**

To get started with your tooz smart glasses, unfold the temples to turn them on. Fold the temples to turn the glasses off again.

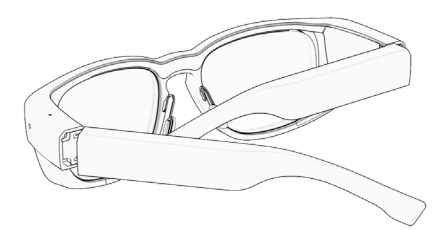

### **CHARGING YOUR GLASSES**

To charge the glasses, attach the provided charging cable to the pogo pins under the left temple when folded. When charging, the LED light on the USB is orange. The glasses are fully-charged when the LED light turns green.

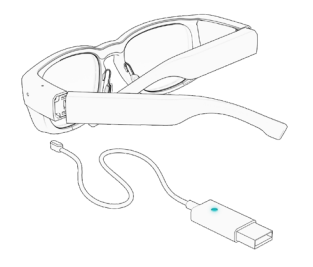

## USING THE GLASSES

#### ANDROID TOUCH GESTURES

Control your tooz smart glasses using the Android-specific touch gestures while connected to the My Smart Glasses app. The gestures only work when the display is on.

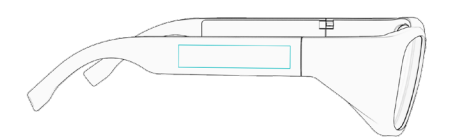

SHORT TAP Wake display, open and control apps

LONG TAP Google Assistant\*

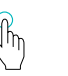

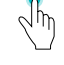

FORWARD SWIPE Switch between apps

BACKWARD SWIPE Show homescreen

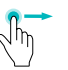

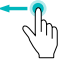

\*Only if this service is available in your local market.

#### FACTORY RESET

Forward swipe, backward swipe, long tap

# ČEŠTINA

# STAHOVÁNÍ

Stahování a instalace aplikací pro Android k dispozici pro tooz DevKit. Pro vývojáře iOS, viz SDK na GitLab.

### tooz.com/download

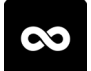

### **MY SMART GLASSES**

Nastavení konfigurace a správa brýlí, aplikací a chytrých funkcí. Dokumentaci k aplikaci My Smart Glasses si můžete stáhnout na stránce tooz.com/download.

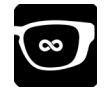

### TOOZ EMULATOR

Návrh zkušebních obrazovek a prototypů aplikací, dokonce i bez brýlí tooz Smart Glasses.

## BEZPEČNOSTNÍ INFORMACE

tooz DevKit je beta produkt, jehož vývoj ještě nebyl ukončen. Z tohoto důvodu je pravděpodobné, že obsahuje chyby, a je poskytován "TAK JAK JE" a "JAK JE K DISPOZICI". Firma tooz odmítá jakékoli stížnosti a neposkytuje žádné záruky, že produkt tooz DevKit má určité konkrétní funkce.

### tooz.com

Verze 1.4.0. Tato stručná úvodní příručka podléhá změnám; pokud potřebujete nejnovější dostupnou verzi, stáhněte si ji na stránce tooz.com/download. ° tooz technologies GmbH 2021 tcoz

STRUČNÁ ÚVODNÍ PŘÍRUČKA

## **PŘFHI FD**

#### TOO7 DEVKIT

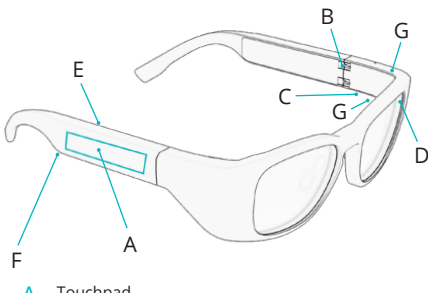

- Touchpad Α
- В Stranička pro zapnutí/vypnutí
- Rozhraní pro připojení nabíječky s C kolíkovým konektorem
- Snímač okolního osvětlení
- F. Snímač přiblížení
- Reproduktor
- G Mikrofon

### PÁROVÁNÍ BRÝLÍ

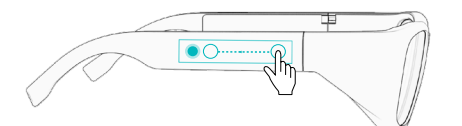

Abyste brýle spárovali s mobilním zařízením, spusťte aplikaci My Smart Glasses a dotykem aktivujte funkci 'Connect Glasses'. Přejeďte prstem po touchpadu brýlí dozadu směrem k uchu a pak se touchpadu dlouze dotkněte, abyste aktivovali párování přes Bluetooth.

# UVÁDĚNÍ DO PROVOZU

### **ΖΑΡΙΝΑΝΙ//ΥΡΙΝΑΝΙ**

Abyste své chytré brýle tooz spustili, rozložte je, čímž se zapnou. Brýle složte, abyste je zase vypnuli.

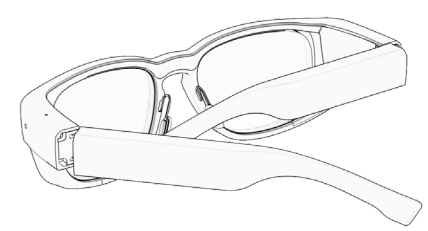

### NABÍIENÍ VAŠICH BRÝLÍ

Pokud si přejete brýle nabíjet, připojte dodávaný napájecí kabel do otvoru pro kolíkový konektor nabíječky na spodní straně levé straničky, když jsou brýle složené. Během nabíjení svítí oranžová kontrolka na USB. Brýle jsou plně nabité, kdvž kontrolka začne svítit zeleně.

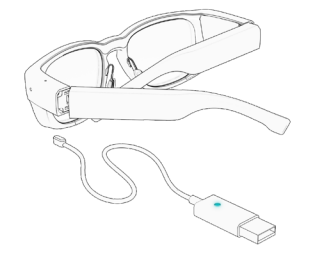

# POUŽÍVÁNÍ BRÝLÍ

### DOTYKOVÁ GESTA SYSTÉMU ANDROID

Když isou chytré brýle tooz připojeny k aplikaci My Smart Glasses, ovládáte je prostřednictvím specifických dotykových gest systému Android. Gesta fungují jen tehdy, když je displej zapnutý.

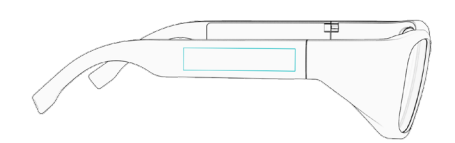

KRÁTKÝ DOTYK Probuzení displeie. spuštění a ovládání aplikací

**DI OLIHÝ DOTYK** Google Assistant\*

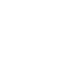

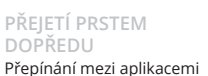

PŘEIETÍ PRSTEM Zobrazení úvodní obrazovky

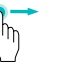

\* Jen tehdy, je-li tato služba na vašem lokálním trhu k dispozici.

### **OBNOVENÍ TOVÁRNÍHO NASTAVENÍ**

Přejeďte prstem dopředu, přejeďte prstem dozadu a dlouze se dotkněte

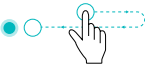

DANSK

### DOWNLOAD

Download og installer Android-apps, der er tilgængelige for tooz DevKit. iOS udviklere kan finde SDK på GitLab.

### tooz.com/download

### SIKKERHEDSOPLYSNINGER

tooz DevKit er et beta-produkt og er således stadig under udvikling. Derfor indeholder det sandsynligvis fejl og er tilgængelig "SOM ER" og "SOM FOREFINDES". tooz kan ikke forsikre om noget og giver ingen garantier for, at tooz DevKit tilbyder bestemte funktioner.

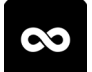

### **MY SMART GLASSES**

Indstil og styr brillerne, de forskellige apps og smart funktionalitet. Du finder oplysninger om My Smart Glasses på tooz.com/download.

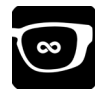

#### **TOOZ EMULATOR**

Test skærmdesigns og appprototyper, også uden dine tooz smart briller.

### tooz.com

Version 1.4.0. Denne korte brugervejledning ændres løbende, den nyeste version finder du på tooz.com/download. © tooz technologies GmbH 2021

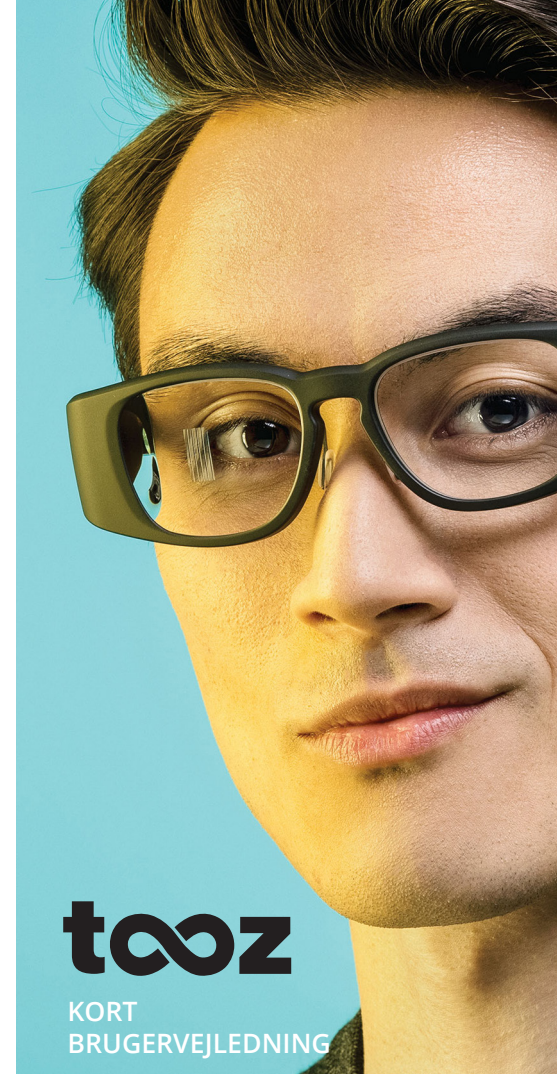

### **OVERSIGT**

#### **TOOZ DEVKIT**

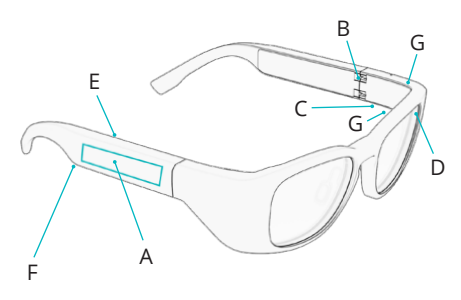

- A Touchpad
- B Strøm on/off-hængsel
- C Opladningsinterface med pogo pins
- D Omgivelseslyssensor
- E Afstandssensor
- F Højtaler
- G Mikrofon

### **TILKOBLING AF BRILLERNE**

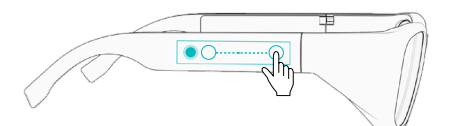

Åbn My Smart Glasses og klik på 'Connect Glasses' for at koble brillerne til den mobile enhed. Swipe bagud på brillernes touchpad i retning af øret og hold i lang tid for at aktivere bluetoothtilkoblingen.

## OPSTART

### STRØM ON/OFF

Tænd brillerne ved at folde stængerne ud, så du kan komme i gang med at bruge dine tooz smart briller. Sluk brillerne ved at folde stængerne ind igen.

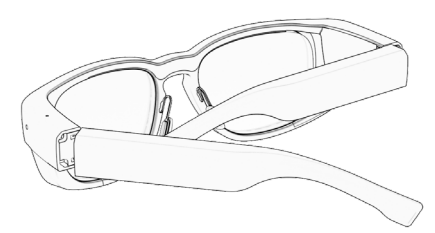

### **OPLADNING AF DINE BRILLER**

Oplad brillerne ved at koble det medleverede opladningskabel til de pogo pins, som befinder sig under den venstre stang, når den er foldet ind. Ved opladning er LED-lyset på USB'en orange. Brillerne er fuldt opladet, når LED-lyseret er grønt.

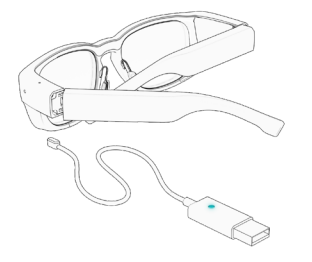

## **BRUG AF BRILLERNE**

### ANDROID TOUCH-SIGNALER

Styr dine tooz smart briller ved at bruge de Android-specifikke berøringssignaler, mens der er forbindelse til My Smart Glasses. Signalerne virker kun, når displayet er tændt.

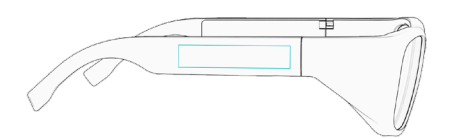

BERØRING I KORT TID Aktivér display, åben og styr apps BERØRING I LANG TID Google Assistant\*

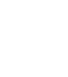

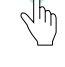

FREMADRETTET SWIPE Skift mellem apps

#### BAGUDRETTET SWIP Vis startskærm

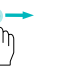

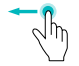

\*Kun hvis denne service er tilgængelig på dit lokale marked.

#### GENOPRETTELSE AF LEVERINGSINDSTILLINGER

Swipe fremad, swipe bagud, hold i lang tid

DEUTSCH

## DOWNLOAD

Lade die für das tooz DevKit verfügbaren Android-Apps herunter und installiere sie. Für iOS-Entwickler gibt es ein SDK auf Gitl ab.

### tooz.com/download

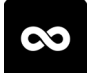

#### MY SMART GLASSES

Richte deine Brille ein. verwalte Apps und die smarten Funktionen. Die Dokumentation für die Mv Smart Glasses app findest du auf tooz.com/download.

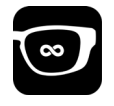

### TOOZ EMULATOR

Teste selbst ohne deine tooz Smart Glasses Screen Designs und App-Prototypen.

## **INFORMATIONEN ZUR** SICHERHEIT

tooz DevKit ist ein Beta-Produkt und daher noch in der Entwicklung. Es kann daher Fehler enthalten und wird "WIE BESEHEN" und "WIE VERFÜGBAR" zur Verfügung gestellt. tooz macht auch keine Zusicherungen und gibt keine Garantien, dass tooz DevKit bestimmte Funktionalitäten hat.

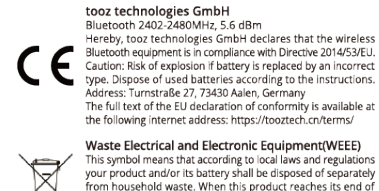

Bluetooth equipment is in compliance with Directive 2014/53/EU. Caution: Risk of explosion if battery is replaced by an incorrect type. Dispose of used batteries according to the instructions. Address: Turnstraße 27, 73430 Aalen, Germany The full text of the EU declaration of conformity is available at the following internet address: https://tooztech.cn/terms/ Waste Electrical and Electronic Equipment(WEEE) This symbol means that according to local laws and regulations

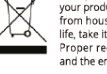

your product and/or its battery shall be disposed of separately from household waste. When this product reaches its end of life, take it to a collection point designated by local authorities. Proper recycling of your product will protect human health and the environment.

#### FCC Regulations

This device complies with part 15 of the FCC Rules. Operation is subject to the following two conditions: (1) This device may not cause harmful interference, and (2) this device must accept any interference received, including interference that may cause undesired operation. Changes or modifications not expressly approved by the party responsible for compliance could void the user's authority to operate the equipment.

This equipment has been tested and found to comply with the limits for a Class B digital device, pursuant to part 15 of the FCC Rules. These limits are designed to provide reasonable protection against harmful interference in a residential installation. This equipment generates, uses and can radiate radio frequency energy and, if not installed and used in accordance with the instructions, may cause harmful interference to radio communications. However, there is no guarantee that interference will not occur in a particular installation. If this equipment does cause harmful interference to radio or television reception, which can be determined by turning the equipment off and on, the user is encouraged to try to correct the interference by one or more of the following measures: -Reorient or relocate the receiving antenna. - increase the separation between the equipment and receiver. -Connect the equipment into an outlet on a circuit different from that to which the receiver is connected. -Consult the dealer or an experienced radio/TV technician for help.

tooz technologies GmbH (CMIIT ID在外包装呈现) 型号: tooz DevKit 20 CMIIT ID: 2021DJ0641

### tooz.com

Version 1.4.0. Änderungen der Anleitung sind vorbehalten. Die neuste verfügbare Version findest du unter tooz.com/terms. © tooz technologies GmbH 2021

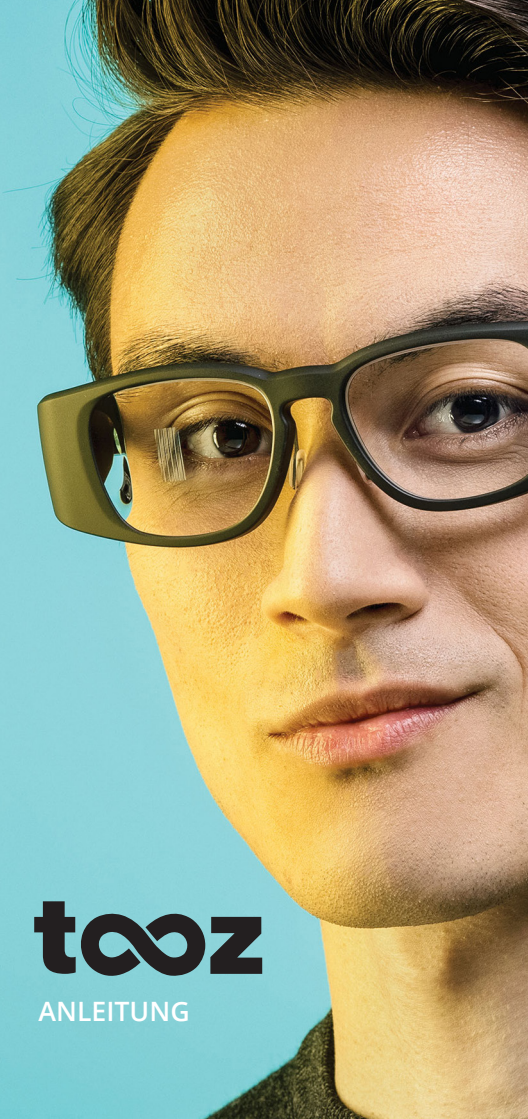

## ÜBERSICHT

#### **TOOZ DEVKIT**

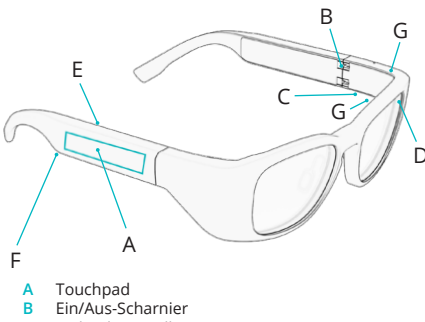

- C Ladeschnittstelle mit Pogo-Pins
- D Umgebungslichtsensor
- E Näherungssensor
- F Lautsprecher
- G Mikrofon

### **KOPPLUNG DER BRILLE**

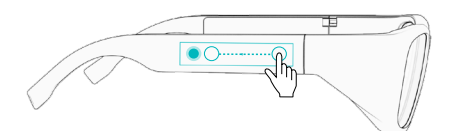

Um die Brille mit dem Mobilgerät zu koppeln, öffne die My Smart Glasses app und tippe auf ,Connect Glasses'. Wische auf dem Touchpad der Brille nach hinten in Richtung Ohr und halte dort lange gedrückt, um die Bluetooth-Kopplung zu aktivieren.

## **ERSTE SCHRITTE**

#### **EIN-/AUSSCHALTEN**

Um deine tooz Smart Glasses in Betrieb zu nehmen, klappe die Bügel auf, um sie einzuschalten. Klappe die Bügel zu, um die Brille wieder auszuschalten.

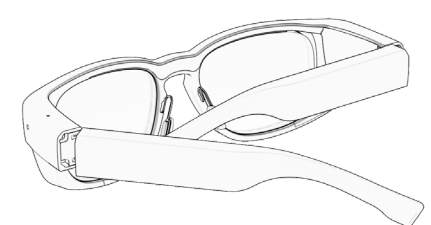

### AUFLADEN DER BRILLE

Um die Brille aufzuladen, befestige das mitgelieferte Ladekabel im zusammengeklappten Zustand an den Pogo-Pins unter dem linken Bügel. Beim Laden leuchtet die LED-Leuchte am USB orange. Die Brille ist vollständig aufgeladen, wenn die LED-Leuchte grün leuchtet.

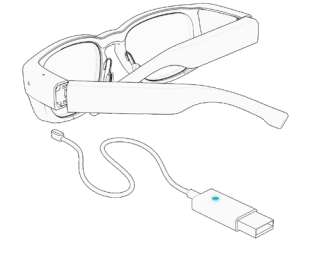

## **VERWENDUNG DER BRILLE**

#### ANDROID TOUCH-GESTEN

Während du mit der My Smart Glasses app verbunden bist, kannst du deine tooz Smart Glasses mit den Androidspezifischen Touch-Gesten bedienen. Die Gesten können nur bei aktivem Display verwendet werden.

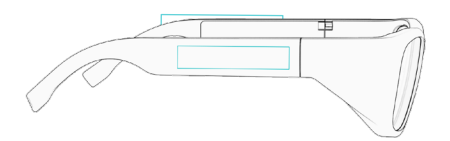

KURZES ANTIPPEN Display aktivieren, Apps öffnen und bedienen LANGES ANTIPPEN Google Assistant

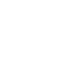

NACH VORNE WISCHEN Zwischen Apps wechseln NACH HINTEN WISCHEN Startbildschirm anzeigen

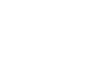

- Îm

### AUF WERKSEINSTELLUNGEN ZURÜCKSETZEN

Nach vorne wischen, nach hinten wischen, langes Antippen

ΕΛΛΗΝΙΚΑ

## ΛΗΨΗ ΕΦΑΡΜΟΓΩΝ

Πραγματοποιήστε λήψη και εγκατάσταση των εφαρμογών Android οι οποίες είναι διαθέσιμες για το tooz DevKit. Για προγραμματιστές iOS, ανατρέξτε στο Κιτ Ανάπτυξης Λογισμικού (SDK) στο GitLab.

## ΟΔΗΓΙΕΣ ΑΣΦΑΛΕΙΑΣ

Το tooz DevKit είναι ένα προϊόν beta και συνεπώς βρίσκεται ακόμη σε εξέλιξη. Ως εκ τούτου, είναι πιθανό να περιέχει σφάλματα και παρέχεται «ΩΣ ΕΧΕΙ» και «ΩΣ ΔΙΑΘΕΣΙΜΟ». Η tooz επίσης δεν κάνει καμία δήλωση και δεν παρέχει καμία εγγύηση ότι το tooz DevKit έχει συγκεκριμένες λειτουργίες.

## tooz.com/download

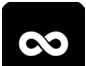

#### **MY SMART GLASSES**

Ρυθμίστε και διαχειριστείτε τα γυαλιά, τις εφαρμογές και την έξυπνη λειτουργικότητα. Βρείτε την τεκμηρίωση της εφαρμογής My Smart Glasses στο tooz.com/download.

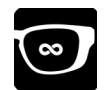

### **TOOZ EMULATOR**

Δοκιμάστε σχέδια οθόνης και πρωτότυπα εφαρμογών, ακόμη και χωρίς τα tooz έξυπνα γυαλιά σας.

### tooz.com

Έκδοση 1.4.0. Αυτός ο οδηγός γρήγορης εκκίνησης υπόκειται σε αλλαγές, για την τελευταία διαθέσιμη έκδοση, ανατρέξτε στο tooz.com/download. © tooz technologies GmbH 2021 tcoz

ΟΔΗΓΟΣ ΓΡΗΓΟΡΗΣ ΕΚΚΙΝΗΣΗΣ

## ΕΠΙΣΚΟΠΗΣΗ

#### **TOOZ DEVKIT**

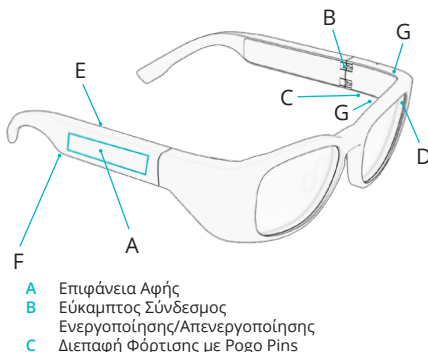

- Δισθητήρας φωτισμού περιβάλλοντος
- Ε Αισθητήρας Εγγύτητας
- F Ηχείο
- G Μικρόφωνο

### ΣΥΝΔΕΣΗ ΤΩΝ ΓΥΑΛΙΩΝ

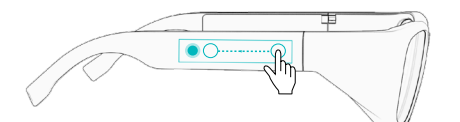

Για να συνδέσετε τα γυαλιά με την κινητή συσκευή, ανοίξτε την εφαρμογή My Smart Glasses και πατήστε 'Connect Glasses'. Σύρετε προς τα πίσω στην επιφάνεια αφής των γυαλιών προς το αυτί και πατήστε παρατεταμένα για να ενεργοποιήσετε τη σύνδεση Bluetooth.

## ΓΙΑ ΝΑ ΞΕΚΙΝΗΣΕΤΕ

#### ΕΝΕΡΓΟΠΟΙΗΣΗ/ΑΠΕΝΕΡΓΟΠΟΙΗΣΗ

Για να ξεκινήσετε με τα tooz έξυπνα γυαλιά σας, ξεδιπλώστε τους βραχίονες για να τα ενεργοποιήσετε. Διπλώστε τους βραχίονες για να απενεργοποιήσετε τα γυαλιά ξανά.

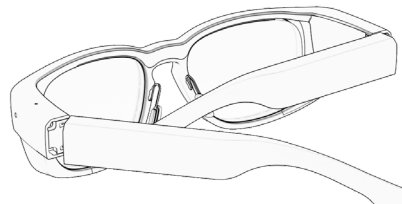

### ΦΟΡΤΙΣΗ ΤΩΝ ΓΥΑΛΙΩΝ

Για να φορτίσετε τα γυαλιά, συνδέστε το παρεχόμενο καλώδιο φόρτισης στα pogo pins κάτω από τον αριστερό βραχίονα καθώς είναι διπλωμένος. Κατά τη φόρτιση, η λυχνία LED στο USB είναι πορτοκαλί. Τα γυαλιά είναι πλήρως φορτισμένα όταν η λυχνία LED γίνει πράσινη.

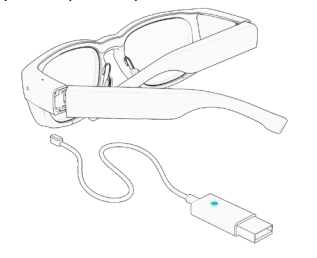

## ΧΡΗΣΗ ΤΩΝ ΓΥΑΛΙΩΝ

### ΧΕΙΡΟΝΟΜΙΕΣ ΑΦΗΣ ΑΝDROID

Ελέγξτε τα tooz έξυπνα γυαλιά σας χρησιμοποιώντας τις χειρονομίες αφής για Android ενώ είστε συνδεδεμένοι με την εφαρμογή tooz Control App. Οι χειρονομίες λειτουργούν μόνο όταν η οθόνη είναι ενεργοποιημένη.

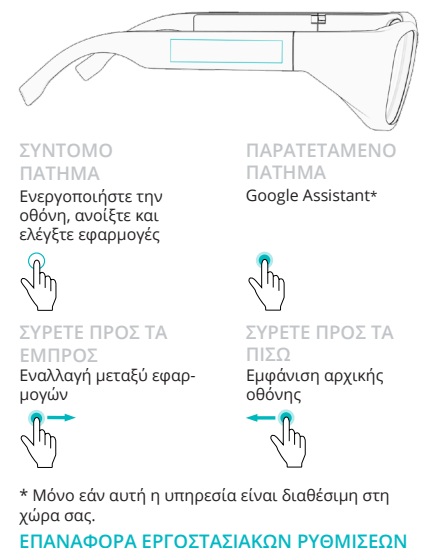

Σύρετε προς τα εμπρός, σύρετε προς τα πίσω, παρατεταμένο πάτημα

ESPAÑOL

## DESCARGAR

Descarga e instala las aplicaciones de Android disponibles para el tooz DevKit. Para el desarrollo en iOS, accede al SDK en GitLab.

### tooz.com/download

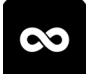

#### MY SMART GLASSES

Configura y gestiona las gafas, las aplicaciones y la funcionalidad inteligente. Encontrarás la documentación de la My Smart Glasses app en tooz.com/download.

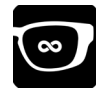

### TOOZ EMULATOR

Prueba diseños de pantalla y prototipos de aplicación, incluso sin las gafas inteligentes tooz.

## INFORMACIÓN DE SEGURIDAD

tooz DevKit es un producto beta, de modo que aún está desarrollo. Por eso, es probable que contenga errores y se proporciona "TAL CUAL" y "COMO ESTÁ DISPONIBLE". tooz tampoco declara ni garantiza que tooz DevKit tenga funcionalidades concretas.

#### tooz technologies GmbH Bluetooth 2402-2480MHz, 5.6 dBm Hereby, tooz technologies GmbH de

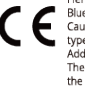

Hereby tooz technologies GmbH declares that the wireless Bluetooth equipment is in compliance with Directive 201453/EU. Caution: Risk of explosion if battery is replaced by an incorrect type. Dispose of used batteries according to the instructions. Address: Turstrade 27, 73430 Aben, Germany The full text of the EU declaration of conformity is available at the following internet address: https://tooztech.cn/terms/ Waste Electrical and Electronic Equipment(WEEE)

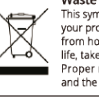

Waste Electrical and Electronic Equipment(WEEE) This symbol means that according to local ains and regulations your product and/or its battery shall be disposed of separately from household waste. When this product reaches its end of life, take it to accllection point designated by local authorhiles. Proper recycling of your product will protect human health and the environment.

#### FCC Regulations

This device complies with part 15 of the FCC Rules. Operation is subject to the following two conditions; (1) This device may not cause harmful interference, and (2) this device must accept any interference received, including interference that may cause undesired operation. Charges or modifications not expressly approved by the party responsible for compliance could volt the user's authority to operate the eujument.

This equipment has been tested and found to comply with the limits for a Class B digital device, pursuant to ant 15 of the CFC balks. These limits are designed to provide reasonable protection against harmful interference in a residential installation. This equipment accordance with the instructions, may cause harmful interference to radio communicators. However, there is no guarante that interference will not cource in a particular installation. This equipment does cause harmful interference to radio cote in a particular installation. This equipment does cause harmful interference to radio octevition reception, which are bedeemined by turning the equipment of flad on the user ls encouraged to ty to correct the interference by one or more of the following measures. Review or release - Connect the equipment in a outed on a circuid different from that to which the receivang is cornected. - Consult the dealer on a separation between the equipment and receiver.

tooz technologies GmbH (CMIIT ID在外包装呈现) 型号: tooz DevKit 20 CMIIT ID: 2021DJ0641

### tooz.com

Versión 1.4.0. Esta guía de inicio rápido puede sufrir cambios. Para obtener la versión más reciente, accede a tooz.com/terms. <sup>©</sup> tooz technologies GmbH 2021

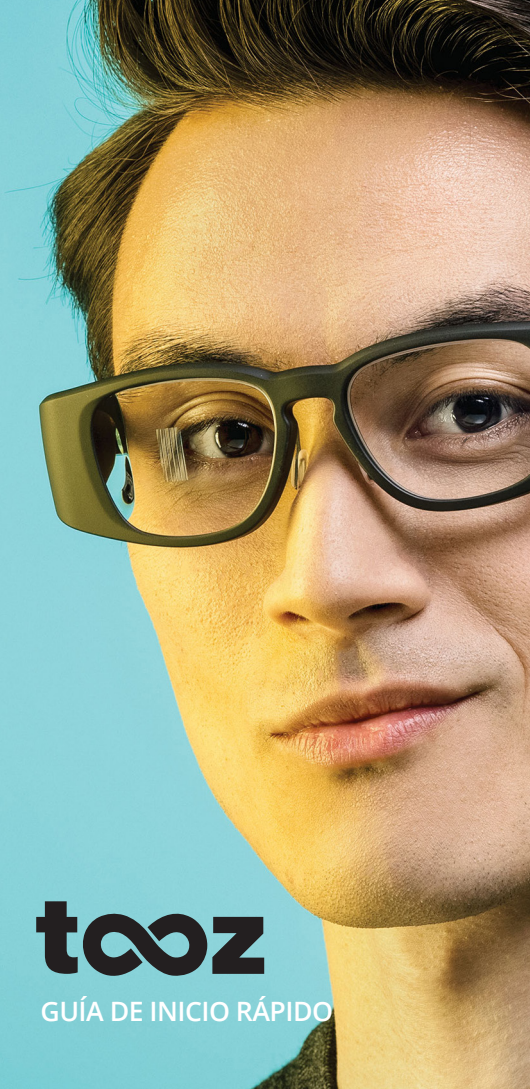

## VISTA GENERAL

#### TOO7 DEVKIT

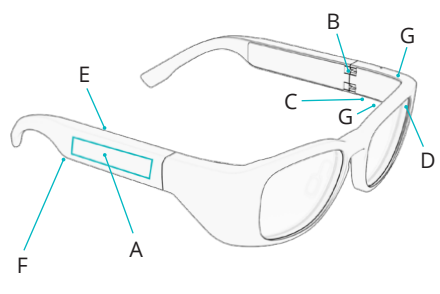

- Panel táctil Α
- Bisagra de encendido/apagado B
- Interfaz de carga con pines pogo C
- Sensor de luz ambiental D
- F. Sensor de proximidad
- E Altavoz
- G Micrófono

### **EMPAREJAR LAS GAFAS**

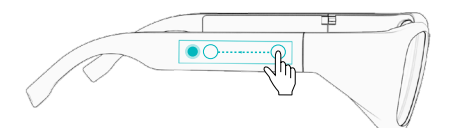

Para emparejar las gafas con el dispositivo móvil, abre la My Smart Glasses y pulsa 'Connect Glasses'. Desliza hacia atrás en el panel táctil de las gafas hacia la oreja y haz una pulsación larga para activar el emparejamiento por Bluetooth.

## **PRIMEROS PASOS**

#### **ENCENDER Y APAGAR**

Para empezar, abre las patillas para encender las gafas inteligentes tooz. Cierra las patillas para apagar otra vez las gafas.

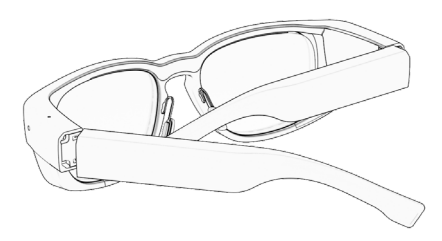

### CARGAR LAS GAFAS

Para cargar las gafas, conecta el cable de carga incluido a los pines pogo que asoman bajo la patilla izquierda al cerrarla. Durante la carga, la luz LED del USB es de color naranja. Las gafas estarán totalmente cargadas cuando la luz LED se ponga verde.

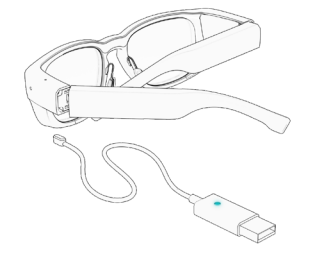

## USAR I AS GAFAS

### GESTOS TÁCTILES DE ANDROID

Controla las gafas inteligentes tooz con los gestos táctiles específicos de Android mientras están conectadas a la My Smart Glasses. Los gestos solo funcionan con la pantalla encendida.

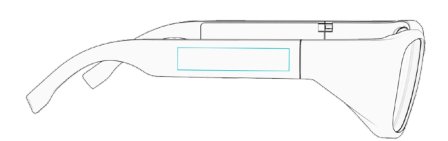

PULSACIÓN CORTA Reactivar la pantalla, abrir v controlar aplicaciones

PULSACIÓN LARGA Google Assistant\*

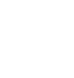

DESLIZAMIENTO HACIA DESLIZAMIENTO HACIA Cambiar entre las aplicaciones

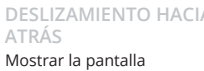

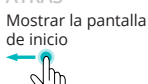

\* Solo si este servicio está disponible en el mercado local.

### **RESTABLECIMIENTO DE FÁBRICA**

Desliza hacia delante, desliza hacia atrás y haz una pulsación larga

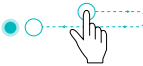

2 m

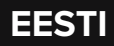

## ALLALAADIMINE

Laadige all ja installige Androidi rakendused, mis on saadaval tooz DevKit jaoks. iOSi arendajad võivad kasutada GitLabis saadaval olevat arendustarkvara.

## **OHUTUSALANE TEAVE**

tooz DevKit on beetatoode ja seetõttu veel arenduses. See tähendab, et see sisaldab tõenäoliselt vigu ja seda müüakse "NAGU ON" ja "NAGU SAADAVAL" kujul. tooz ei esita ka mingeid andmeid ega ei anna ühtki garantiid selle kohta, et tooz DevKit on teatud funktsioonid.

### tooz.com/download

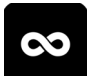

#### **MY SMART GLASSES**

Seadistage ja hallake prille, rakendusi ja nutifunktsioone. My Smart Glasses kohta leiate dokumendid aadressil tooz.com/download.

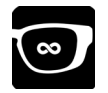

#### **TOOZ EMULATOR**

Testige ekraanikujundusi ja rakenduse prototüüpe, ka ilma oma toozi nutiprillideta.

### tooz.com

Versioon 1.4.0. Selles lühijuhendis võidakse teha muudatusi. Kõige uuema versiooni, mis on saadaval, leiate aadressil tooz.com/download. ° tooz technologies GmbH 2021

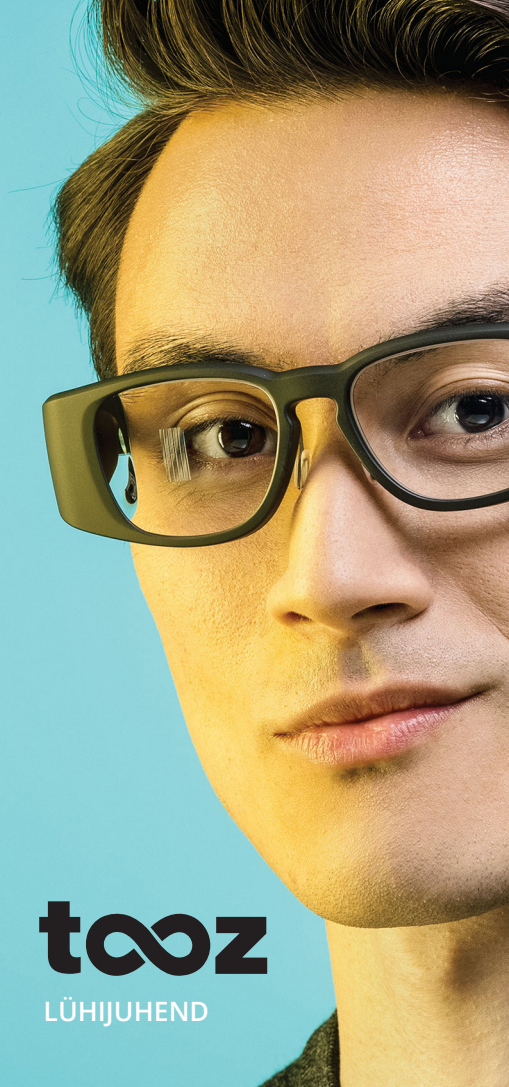

# ÜLEVAADE

### **TOOZ DEVKIT**

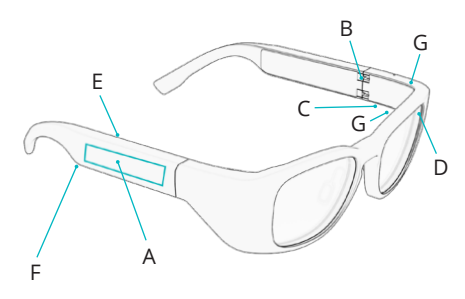

- A Puuteplaat
- B Toite liigend
- C Pogo-klemmidega laadimisliides
- D Ümbrusvalguse andur
- E Lähedusandur
- F Kõlar
- G Mikrofon

### **PRILLIDE SIDUMINE**

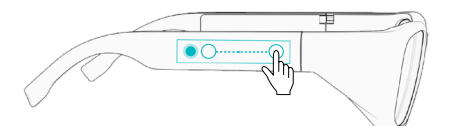

Prillide mobiilseadmega sidumiseks avage My Smart Glasses ja puudutage valikut "Connect Glasses". Nipsake prillide puuteplaadil tagasi kõrva poole ja puudutage pikalt, et aktiveerida Bluetoothiga sidumine.

## ALUSTAMINE

### **TOIDE SISSE/VÄLJA**

Oma toozi nutiprillide kasutamiseks keerake sangad lahti, et prillid käivitada. Keerake sangad kinni, et prillid uuesti välja lülitada.

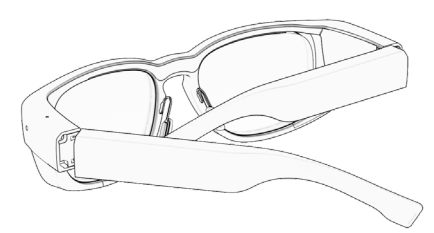

#### **PRILLIDE LAADIMINE**

Prillide laadimiseks kinnitage kaasasolev laadimisjuhe pogo-klemmide külge, mis asuvad vasakpoolse sanga all, kui sangad on kokku keeratud. Laadimise ajal põleb USB-l oranž LED-märgutuli. Prillid on täis laetud, kui LED-märgutuli muutub roheliseks.

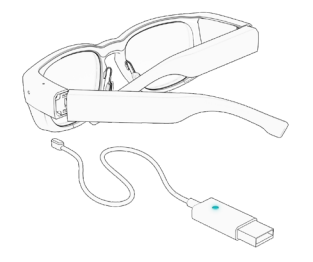

## PRILLIDE KASUTAMINE

### ANDROIDI PUUTEŽESTID

Oma toozi nutiprillide juhtimiseks kasutage Androidile omaseid puutežeste, kui My Smart Glasses on ühendatud. Žestid töötavad üksnes juhul, kui ekraan töötab.

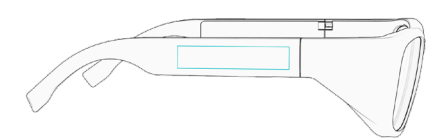

LÜHIKE PUUDUTUS Ärata ekraan, ava ja juhi rakendusi PIKK PUUDUTUS Google Assistant\*

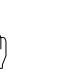

ETTE NIPSAMINE Rakenduste vahel vahetamine

TAHA NIPSAMINE Avakuva kuvamine

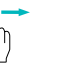

- Îm

\*Ainult siis, kui see teenus on saadaval teie kohalikul turul.

### **TEHASESÄTE TAASTAMINE**

Nipsake edasi, nipsake tagasi, puudutage pikalt

SUOMI

## SOVELLUSTEN LATAAMINEN

Lataa ja asenna tooz DevKit-älylaseihin saatavilla olevat Android-sovellukset. iOS-kehittäjille on saatavilla SDKohjelmistokehityspaketti GitLabissa.

### tooz.com/download

## TURVALLISUUSTIETO-JA

tooz DevKit on beetatuote, eli sitä kehitetään edelleen. On todennäköistä, että se sisältää virheitä, ja siksi se annetaan käyttöön "SELLAISENAAN" ja "SAATAVUUDEN MUKAAN". tooz ei esitä eikä takaa, että tooz DevKit sisältää erityisiä toimintoja.

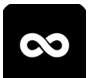

#### MY SMART GLASSES

Määritä asetukset ja hallitse laseja, sovelluksia ja älytoimintoja. My Smart Glasses -sovelluksen dokumentaatio on osoitteessa tooz.com/download.

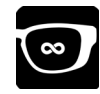

### **TOOZ EMULATOR**

Testaa näyttöjen ulkoasuja ja sovellusten prototyyppejä – jopa ilman tooz-älylaseja.

### tooz.com

Versio 1.4.0. Muutokset tähän pika-aloitusoppaaseen ovat mahdollisia. Uusin versio on saatavilla osoitteessa tooz.com/download. ° tooz technologies GmbH 2021 tcoz **PIKA-ALOITUSOPAS** 

## YLEISKUVA

**TOOZ DEVKIT** 

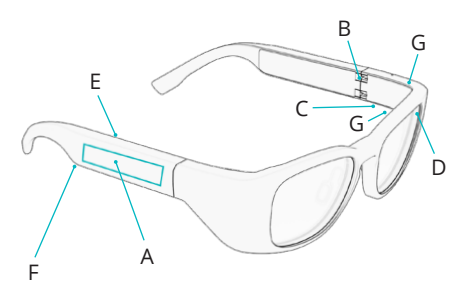

- A Kosketuslevy
- B Virtasarana
- C Pogo Pin -latausliitäntä
- D Vallitsevan valon tunnistin
- E Etäisyyden tunnistin
- F Kaiutin
- G Mikrofoni

### YHTEYDEN MUODOSTAMINEN LASEIHIN

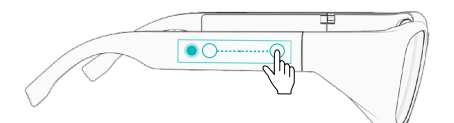

Muodosta laseista ja mobiililaitteesta laitepari avaamalla My Smart Glassessovellus ja napauttamalla 'Connect Glasses'. Aktivoi Bluetooth-yhteys pyyhkäisemällä lasien kosketuslevyllä taaksepäin korvaa kohti ja painamalla pitkään.

# **KÄYTÖN ALOITTAMINEN**

### VIRRAN KYTKEMINEN PÄÄLLE/POIS

Aloita tooz-älylasien käyttö kääntämällä sangat auki, jolloin virta kytkeytyy päälle. Kun haluat kytkeä lasit pois päältä, käännä sangat kiinni.

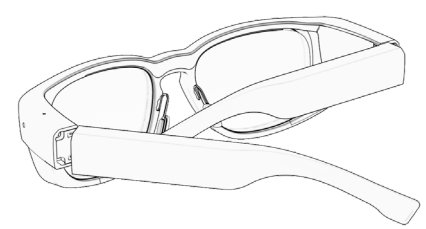

### LASIEN LATAAMINEN

Lataa lasit liittämällä mukana tullut latauskaapeli vasemman kiinni käännetyn sangan alla olevaan Pogo Pin -latausliitäntään. Latauksen aikana USB:n LED-merkkivalo palaa oranssina. Lasit on ladattu täyteen, kun vihreä LEDmerkkivalo syttyy.

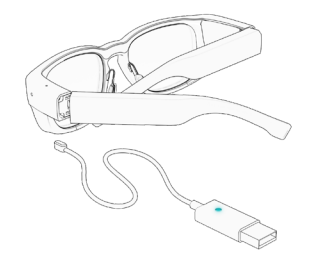

# LASIEN KÄYTTÄMINEN

### ANDROIDIN KOSKETUSELEET

Ohjaa My Smart Glasses -sovellukseen yhdistettyjä tooz-älylaseja Androidin kosketuseleillä. Eleet toimivat vain, kun näyttö on päällä.

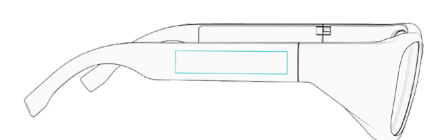

LYHYT NAPAUTUS Näytön herättäminen, sovellusten avaaminen ja ohjaaminen

#### PITKÄ PAINALLUS Google Assistant\*

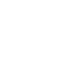

վի

PYYHKÄISY ETEEN PYY Sovelluksesta toiseen Aloitu

PYYHKÄISY TAAKSE Aloitusnäyttöön siirtyminen

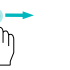

vaihtaminen

siirtyminen

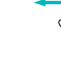

\* Vain jos tämä palvelu on saatavilla paikallisesti.

### TEHDASASETUSTEN PALAUTTAMINEN

Pyyhkäise eteen, pyyhkäise taakse ja paina pitkään.

FRANÇAIS

# TÉLÉCHARGEMENT

Télécharger et installer les applications Android disponibles pour le tooz DevKit. Pour les développeurs iOS, se reporter au SDK sur GitLab.

### tooz.com/download

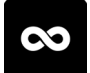

### MY SMART GLASSES

Configurer et gérer les lunettes, applications et fonctionnalités intelligentes. La documentation de la My Smart Glasses se trouve sous : tooz.com/download.

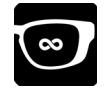

### TOOZ EMULATOR

Tester les designs d'écran et prototypes d'applications, même sans vos lunettes tooz smart.

## INFORMATIONS DE SÉCURITÉ

tooz DevKit est un produit bêta et donc encore en développement. En tant que tel, il est susceptible de contenir des erreurs et est fourni « TEL QUEL » et « TEL QUE DISPONIBLE ». En outre, tooz ne fait aucune déclaration et ne donne aucune garantie quant au fait que tooz DevKit possède des fonctionnalités particulières.

### tooz.com

Version 1.4.0. Ce guide de démarrage rapide peut faire l'objet de modifications. La dernière version disponible se trouve sous : tooz.com/download. <sup>o</sup> tooz technologies GmbH 2021

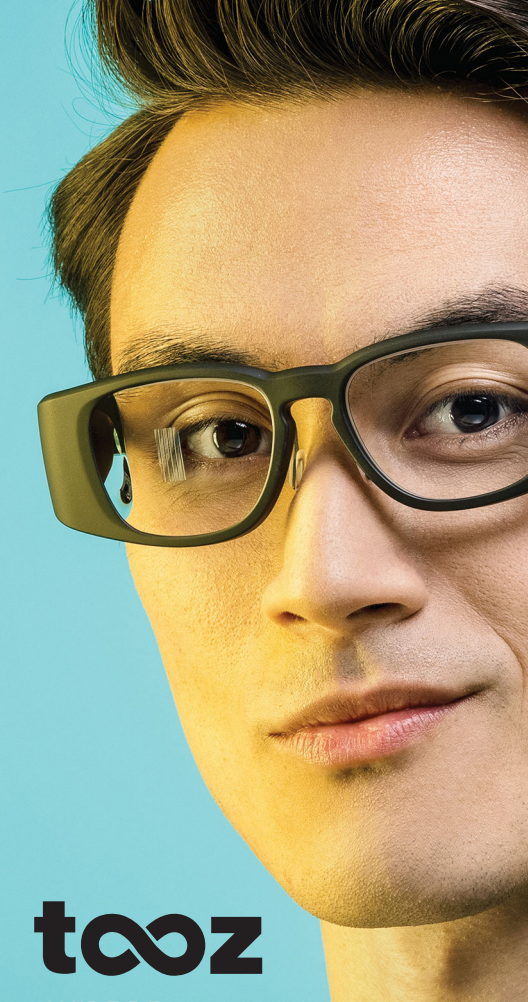

GUIDE DE DÉMARRAGE RAPIDE

## **VUE D'ENSEMBLE**

#### **TOOZ DEVKIT**

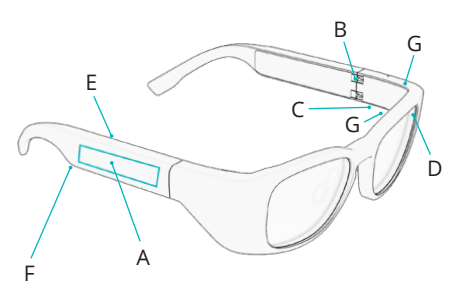

- A Pavé tactile
- B Charnière Marche/Arrêt
- C Interface de chargement avec Pogo Pins
- D Capteur de lumière ambiante
- E Capteur de proximité
- F Haut-parleur
- G Microphone

### **COUPLAGE DES LUNETTES**

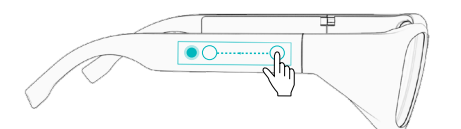

Pour coupler les lunettes avec l'appareil mobile, ouvrir la My Smart Glasses et appuyer sur 'Connect Glasses'. Passer le doigt sur le pavé tactile des lunettes vers l'arrière, en direction de l'oreille, et appuyer de manière prolongée pour activer le couplage Bluetooth.

## POUR COMMENCER

### MARCHE/ARRÊT

Pour commencer à vous servir de vos lunettes tooz smart, déplier les branches pour les mettre en marche. Pour éteindre les lunettes, replier les branches.

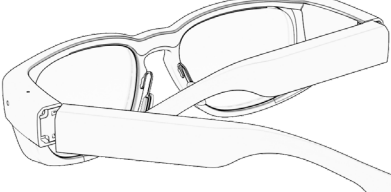

### **CHARGEMENT DE VOS LUNETTES**

Pour charger les lunettes, connecter le câble de chargement fourni aux pogo pins se trouvant sous la branche gauche lorsque les branches sont pliées. Pendant le chargement, le voyant LED de l'USB est allumé en orange. Les lunettes sont complètement chargées lorsque le voyant LED devient vert.

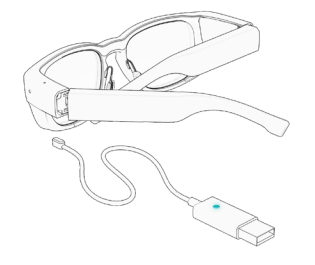

## UTILISATION DES LUNETTES

### **ENTRÉES TACTILES ANDROID**

Pour commander vos lunettes tooz smart, utiliser les entrées tactiles spécifiques à Android tout en étant connecté à la My Smart Glasses. Les gestes ne fonctionnent que lorsque l'affichage est activé.

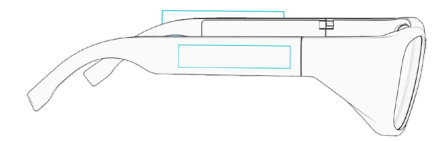

APPUI COURT Réveiller l'écran, ouvrir et commander les applications APPUI LONG Google Assistant\*

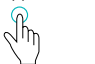

PASSER LE DOIGT VERS L'AVANT

PASSER LE DOIGT VERS L'ARRIÈRE Afficher l'écran d'accueil

Passer d'une application à l'autre

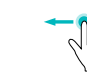

\*Uniquement si ce service est disponible sur votre marché local.

### **RÉINITIALISATION USINE**

Passer le doigt vers l'avant, passer le doigt vers l'arrière puis appuyer de manière prolongée

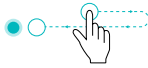

HRVATSKI

## PREUZIMANJE

Preuzmite i instalirajte Android aplikacije koje su dostupne za tooz DevKit. Programeri za iOS trebaju potražiti SDK na platformi GitLab.

### tooz.com/download

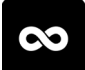

### **MY SMART GLASSES**

Podesite i upravljajte naočalama, aplikacijama i pametnom funkcijom. Pronađite dokumentaciju o aplikaciji My Smart Glasses na tooz.com/ download.

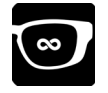

### TOOZ EMULATOR

Ispitajte izglede ekrana i prototipe aplikacije, čak i bez tooz pametnih naočala.

## INFORMACIJE O SIGURNOSTI

tooz DevKit je proizvod u beta fazi i stoga je i dalje u razvoju. Kao takav, moguće je da sadrži pogreške i pruža se "KAKAV JE" i "KAKO JE DOSTUPAN". tooz ne daje nikakve predstave niti jamstva da tooz DevKit posjeduje bilo kakve osobite funkcionalnosti.

### tooz.com

Verzija 1.4.0. Ovaj vodič za brzi početak uporabe podliježe promjenama. Najnoviju dostupnu verziju potražite na tooz.com/download. \* tooz technologies GmbH 2021

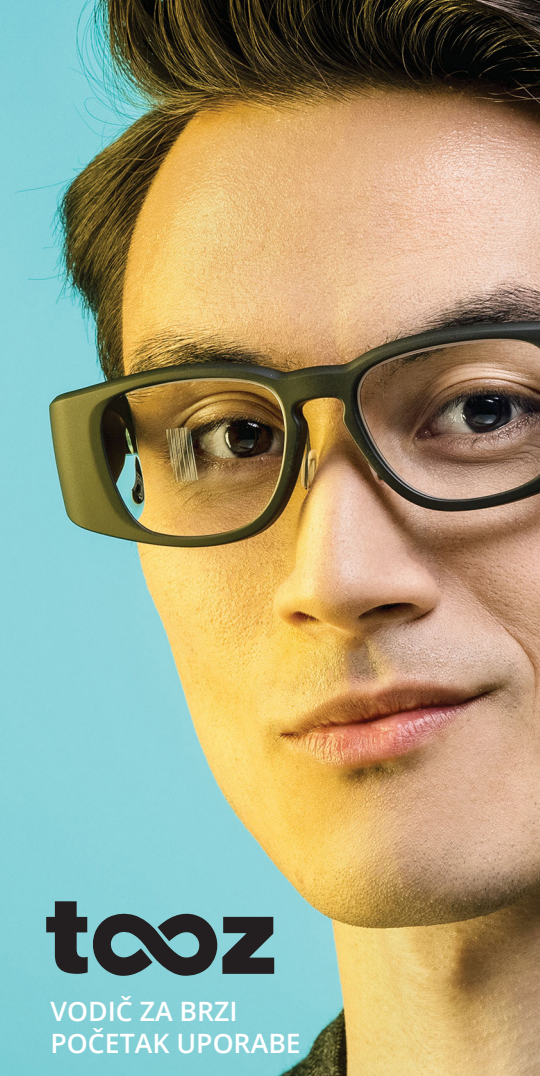

## PREGLED

**TOOZ DEVKIT** 

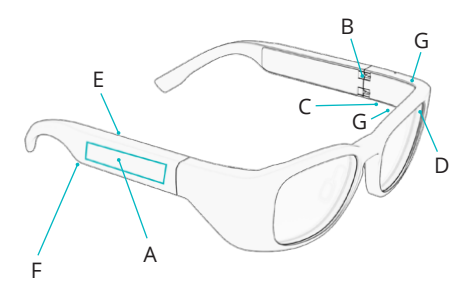

- A Dodirna ploča
- B Šarka za uključivanje/isključivanje
- C Sučelje za punjenje s pogo iglicama
- D Senzor ambijentalnog osvjetljenja
- E Senzor blizine
- F Zvučnik
- G Mikrofon

### UPARIVANJE NAOČALA

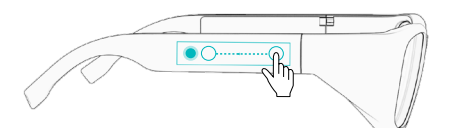

Da biste uparili naočale s mobilnim uređajem, otvorite My Smart Glasses i dodirnite 'Connect Glasses'. Prevucite prstom unatrag na dodirnoj ploči naočala ka uhu i zadržite dodir da bi se aktiviralo Bluetooth uparivanje.

# POČETAK UPORABE

### UKLJUČIVANJE/ISKLJUČIVANJE NAPAJANJA

Da biste počeli da koristite tooz pametne naočale, raširite drške da biste ih uključili. Sklopite ručke da biste isključili naočale.

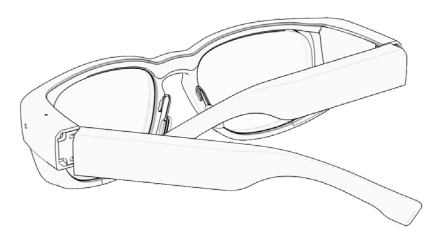

### PUNJENJE NAOČALA

Da biste napunili naočale, pričvrstite priloženi kabl za punjenje na pogo iglasti priključak ispod lijeve drške kada je sklopljena. Kada se pune, LED žaruljica na USB-u svijetli narančasto. Naočale su posve napunjene kada LED žaruljica postane zelena.

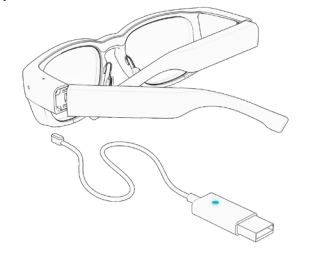

# UPORABA NAOČALA

### ANDROID DODIRNE GESTE

Kontrolirajte vaše tooz pametne naočale korištenjem dodirnih gesti specifičnih za Android dok ste povezani na aplikaciju My Smart Glasses. Geste djeluju samo kad je zaslon uključen.

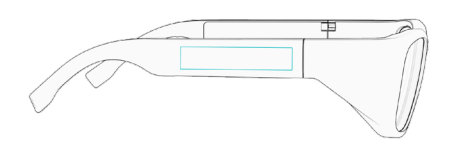

KRATKI DODIR Buđenje zaslona, otvaranje i kontrola aplikacija DUGI DODIR Google Assistant\*

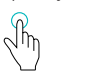

PREVLAČENIE

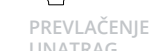

Prebacivanje između aplikacija Prikaz početnog ekrana

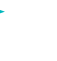

\*Samo ako je ova usluga dostupna na vašem lokalnom tržištu.

### TVORNIČKO RESETOVANJE

Prevlačenje unaprijed, prevlačenje unatrag, dugi dodir

MAÐARSKI

# LETÖLTÉS

Töltsd le és telepítsd a tooz DevKit hoz elérhető Android alkalmazásokat. Az iOS-fejlesztők tekintsék meg az SDK-t a GitLab felületen.

### tooz.com/download

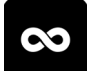

### MY SMART GLASSES

Állítsd be és kezeld a szemüveget, alkalmazásokat és az okos funkciókat. A My Smart Glasses dokumentáció a tooz.com/download weboldalon található.

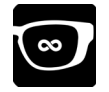

### TOOZ EMULATOR

Próbáld ki a képernyődesignokat és alkalmazás-prototípusokat, akár a tooz okoszszemüveg nélkül.

## BIZTONSÁGI INFORMÁCIÓK

A tooz DevKit egy béta termék, amely fejlesztés alatt áll. Ennek értelmében tartalmazhat hibákat, és szállítása az ADOTT ÁLLAPOTNAK és RENDELKEZÉSRE ÁLLÁSNAK megfelelően történik. A tooz semmilyen felelősséget vagy garanciát nem vállal a DevKit különleges funkcióira.

### tooz.com

1.4.0. verzió Jelen rövid használati útmutató módosulhat; a legfrissebb elérhető verziót kérjük, tekintsd meg a tooz.com/download weboldalon. \* tooz technologies GmbH 2021 tcoz **RÖVID HASZNÁLATI** ÚTMUTATÓ

# ÁTTEKINTÉS

**TOOZ DEVKIT** 

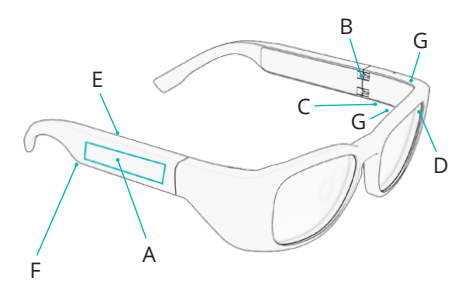

- A Érintőfelület
- B Be-/kikapcsoló csukló
- C Pogo pin töltőfelület
- D Környezetifény-érzékelő
- E Távolságérzékelő
- F Hangszóró
- G Mikrofon

### A SZEMÜVEG PÁROSÍTÁSA

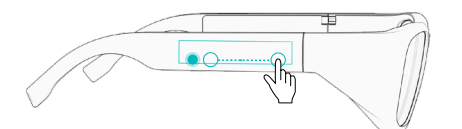

A szemüveg mobileszközzel való párosításához nyisd meg a My Smart Glasses alkalmazást, és kattints a 'Connect Glasses' lehetőségre. Az ujjad csúsztasd a szemüveg érintőfelületén hátra, a füled felé, majd hosszú koppintással aktiváld a Bluetoothpárosítást.

# ELSŐ LÉPÉSEK

### **BE-/KIKAPCSOLÁS**

A tooz okosszemüveg használatának első lépéseként hajtsd ki a szárakat a bekapcsoláshoz. A szemüveg kikapcsolásához hajtsd be a szárakat.

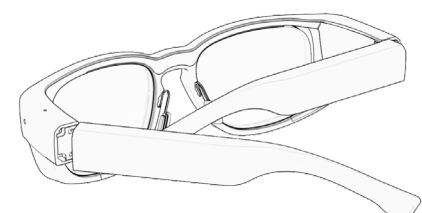

### A SZEMÜVEG TÖLTÉSE

A szeműveg töltéséhez csatlakoztasd a mellékelt töltőkábelt a bal oldali szárban található pogo pin töltőfelülethez úgy, hogy a szár behajtott állapotban van. Töltés közben az USB LED-fénye narancssárgán világít. A szeműveg akkor van teljesen feltöltve, amikor a LED-fény zölden világít.

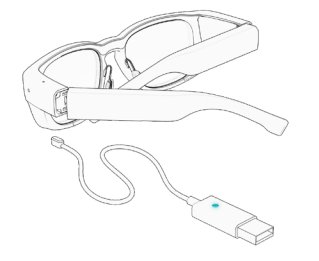

# A SZEMÜVEG HASZNÁLATA

### ANDROID ÉRINTŐMOZDULATOK

tooz okosszeművegedet az Android felületekről ismert érintőmozdulatokkal vezérelheted, miközben az eszköz csatlakozik a My Smart Glasses alkalmazáshoz. A mozdulatok csak akkor működnek, ha a kijelző be van kapcsolva.

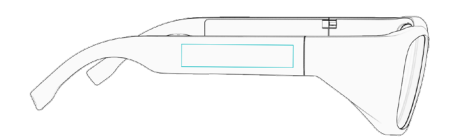

RÖVID KOPPINTÁS Kijelző ébresztése, alkalmazások megnyitása és vezérlése

In

#### HOSSZÚ KOPPINTÁS Google Assistant\*

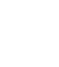

CSÚSZTATÁS ELŐRE Alkalmazások közötti váltás

#### CSÚSZTATÁS HÁTRA Kezdőképernyő mutatása

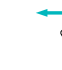

\*Csak ha ez a szolgáltatás elérhető a helyi piacon.

### GYÁRI BEÁLLÍTÁSOK VISSZAÁLLÍTÁSA

Csúsztatás előre, csúsztatás hátra, hosszú koppintás

ÍSLENSKUR

## HALA NIÐUR

Hlaða niður og setja upp Android snjallforrit fáanleg fyrir tooz DevKit. iOS hönnuðum er bent á SDK á GitLab.

### tooz.com/download

## **ÖRYGGISUPPLÝSINGAR**

tooz DevKit er beta-afurð og þess vegna enn í þróun. Sem slík er líklegt að hún feli í sér villur og er lögð fram þannig, "AS IS" og eins og hún kemur fyrir, "AS AVAILABLE". tooz leggur heldur ekki fram neinar fullyrðingar hér að lútandi og tekur enga ábyrgð á því að tooz DevKit búi yfir tiltekinni virkni.

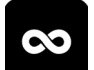

### TOOZ CONTROL APP

Setja upp og stjórna gleraugunum, snjallforritum og snjallvirkni. Finna My Smart Glasses skjalbúnað á tooz.com/download.

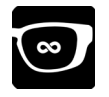

#### **TOOZ EMULATOR**

Hönnun prófunarskjáa og snjallfrumgerðir, jafnvel án tooz-snjallgleraugnanna.

### tooz.com

Útgáfa 1.4.0. Þessi stutti upphafsleiðarvísir gæti tekið breytingum; nýjustu aðgengilegu útgáfuna er að finna hjá tooz.com/download. ° tooz technologies GmbH 2021

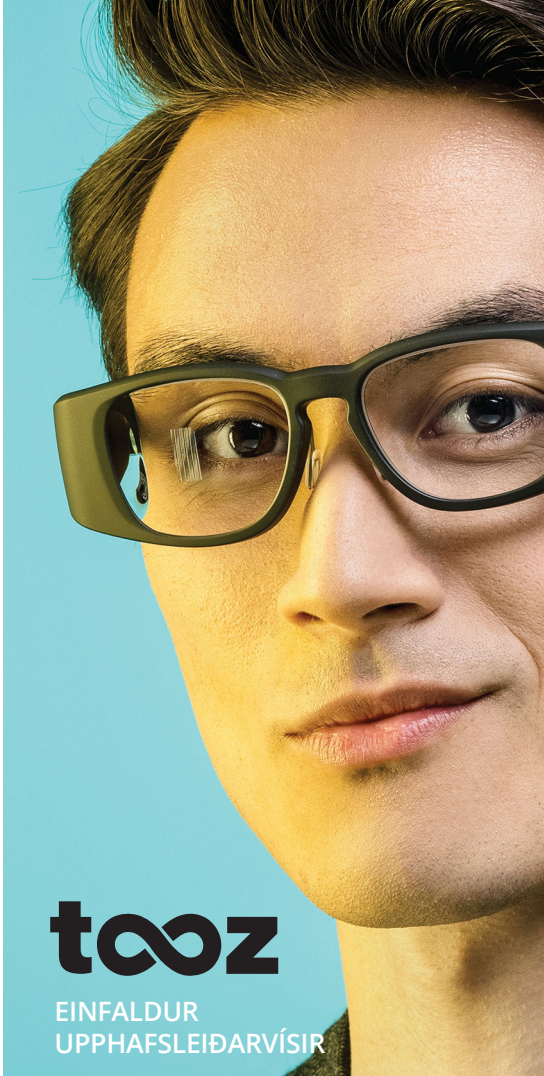
## YFIRLIT

**TOOZ DEVKIT** 

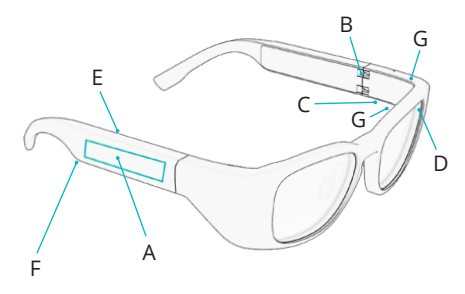

- A Snertimús
- B Kveikt/Slökkt Hjör
- C Hleðsluviðmót með Pogo Pins-tindum
- D Ljósnemi við almenn skilyrð
- E Nálægðarnemi
- F Hátalari
- G Hljóðnemi

### **GLERAUGUN PÖRUÐ**

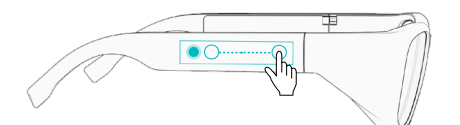

Til að para gleraugun við farandtækið skal opna My Smart Glasses og smella á 'Connect Glasses'. Rennið afturávið á snertimús gleraugnanna í átt til eyrans og smellið lengi til að virkja Bluetoothpörunina.

# RÆSING

### KVEIKT/SLÖKKT

Til að ræsa tooz-snjallgleraugun skal opna gagnaugun til að kveikja á þeim. Lokið gagnaugunum til að slökkva á þeim á ný.

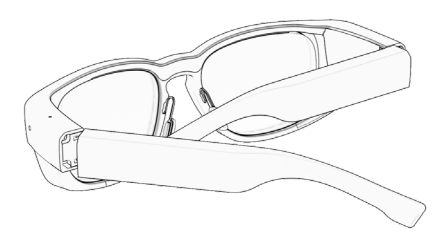

### **GLERAUGUN HLAÐIN**

Til að hlaða gleraugun skal tengja hleðslusnúruna við Pogo pins-tindana undir vinstra gagnauga þegar það er lokað. Á meðan hlaðið er logar LEDljósið á USB-tenginu appelsínugult. Gleraugun eru fullhlaðin þegar LEDljósið verður grænt.

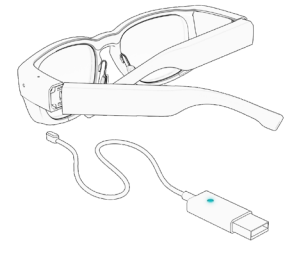

## **GLERAUGUN NOTUÐ**

### ANDROID SNERTIHREYFINGAR

Stjórnið tooz-snjallgleraugunum með Android-sértækum snertihreyfingum á meðan tenging er við My Smart Glassessnjallforritið. Hreyfingarnar eru aðeins virkar á meðan kveikt er á skjánum.

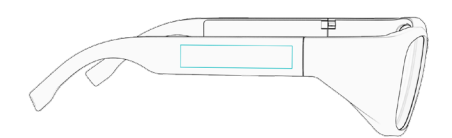

STUTTUR SMELLUR Virkja skjá, opna og loka snjallforritum LANGUR SMELLUR Google Assistant\*

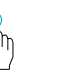

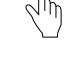

FRAMHREYFING Skipt á milli snjallforrita AFTURHREYFING Sýna heimaskjá

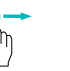

- In

\*Aðeins ef þessi þjónusta er í boði á viðkomandi markaði.

#### **GRUNNSTILLINGAR FRAMLEIÐANDA**

Framhreyfing, afturhreyfing, langur smellur

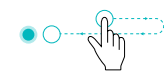

ITALIANO

## DOWNLOAD

Scaricare e installare le app Android disponibili per tooz DevKit. Per gli sviluppatori iOS, fare riferimento all'SDK su GitLab.

### tooz.com/download

# 00

MY SMART GLASSES

È utile per impostare e gestire gli occhiali, le app e le funzionalità smart. La documentazione della My Smart Glasses è scaricabile alla pagina web tooz.com/download.

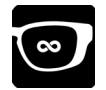

### TOOZ EMULATOR

È utile per testare i design delle schermate e i prototipi delle app, anche senza gli occhiali smart di tooz.

## INFORMAZIONI SULLA SICUREZZA

tooz DevKit è un prodotto beta e quindi ancora in fase di sviluppo. Come tale, è probabile che contenga errori e viene fornito "AS IS" e "AS AVAILABLE". Inoltre, tooz non rilascia alcuna dichiarazione o garanzia sul fatto che tooz DevKit abbia particolari funzionalità.

### tooz.com

Versione 1.4.0. La presente guida rapida è soggetta a modifiche; l'ultima versione disponibile è scaricabile alla pagina web tooz.com/download. ° tooz technologies GmbH 2021 tcoz **GUIDA RAPIDA** 

## PANORAMICA

#### TOO7 DEVKIT

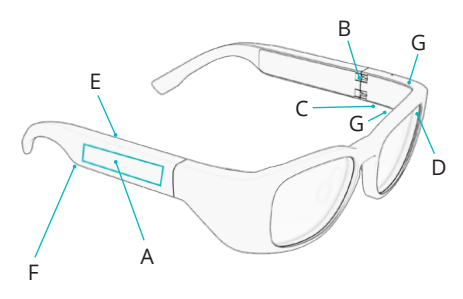

- Α Touchpad
- Cerniera per l'accensione e lo spegnimento B
- Interfaccia di ricarica con connettori Pogo Pin C
- Sensore di luce ambientale D
- F. Sensore di prossimità
- Diffusore audio
- G Microfono

### ACOPPIAMENTO DEGLI OCCHIALI

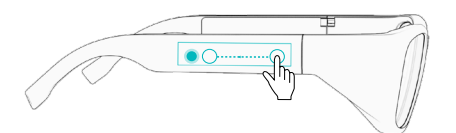

Per accoppiare gli occhiali al proprio dispositivo mobile, aprire la My Smart Glasses e toccare 'Connect Glasses'. Scorrere indietro sul touchpad degli occhiali verso l'orecchio e attivare con un tocco lungo l'accoppiamento tramite Bluetooth.

## **OPERAZIONI INIZIALI**

#### ACCENSIONE/SPEGNIMENTO

Quando ci si appresta a utilizzare gli occhiali smart di tooz, occorre aprire le stanghette per accenderli, mentre bisogna chiuderle per spegnerli.

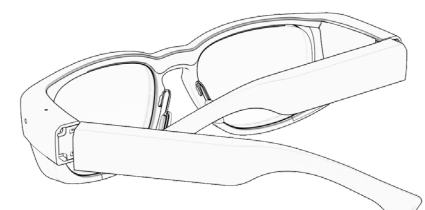

### **RICARICA DEGLI OCCHIALI**

Per mettere in carica gli occhiali, basta collegare l'apposito cavo in dotazione ai connettori Pogo Pin sotto la stanghetta sinistra, quando questa è chiusa. Durante la ricarica, la spia LED sul connettore USB è arancione. Una volta effettuata la ricarica completa degli occhiali, la spia LED diventa verde.

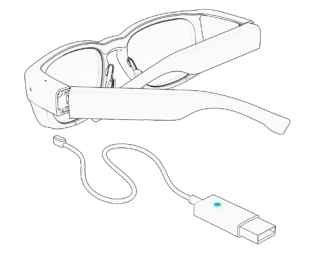

### UTILIZZO DEGLI **OCCHIALI** GESTI TATTILI PER ANDROID

Gli occhiali smart di tooz si comandano con gesti tattili specifici per Android, mentre si è connessi alla My Smart Glasses. I gesti funzionano solo quando il display è acceso.

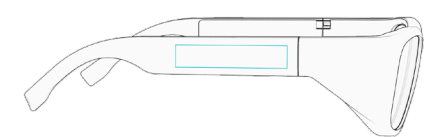

per riattivare il display, nonché aprire e utilizzare le app

per usufruire di Google Assistant\*

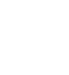

Jh

AVANTI

per passare da un'app all'altra

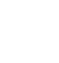

\*Solo se questo servizio è disponibile nel mercato locale di riferimento.

#### **RIPRISTINO DELLE IMPOSTAZIONI DI FABBRICA**

Scorrere in avanti e poi indietro, procedendo poi con un tocco lungo.

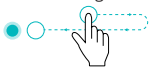

per visualizzare la schermata Home

LIETUVIS

## PARSISIUNTIMAS

Parsisiųskite ir įdiekite Android operacinėms sistemoms pritaikytas programėles galima naudoti tooz DevKit. iOS kūrėjams žr. SDK GitLab programinę įrangą.

## SAUGOS INFORMACIJA

tooz DevKit yra beta produktas, todėl yra nuolat tobulinamas. Tikėtina, kad jame yra klaidų ir jis pateikiamas toks, "KOKS YRA" ar "KOKS SIŪLOMAS". tooz neteikia jokių pareiškimų ir garantijų, kad tooz DevKit turi ypatingų funkcijų.

### tooz.com/download

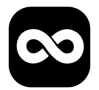

### MY SMART GLASSES

Nustatykite ir valdykite akinius, programėles bei išmaniąsias funkcijas. My Smart Glasses dokumentaciją galima rasti svetainėje adresu: tooz.com/download.

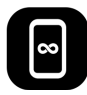

### TOOZ EMULATOR

Išbandykite ekrano dizainą ir programėlių prototipus, net ir neturėdami tooz išmaniųjų akinių.

### tooz.com

1.4.0. versija Šis greitas pradmenų gidas gali keistis. Norėdami peržiūrėti naujausią versiją, apsilankykite svetainėje adresu: tooz.com/download. <sup>e</sup> tooz technologies GmbH 2021

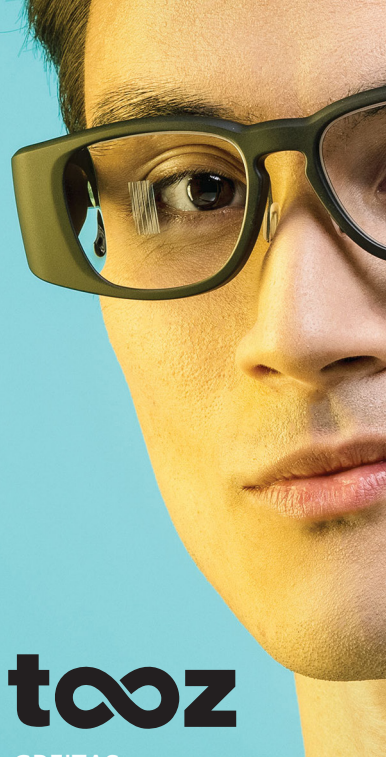

GREITAS PRADMENŲ GIDAS

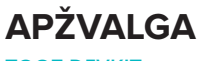

### **TOOZ DEVKIT**

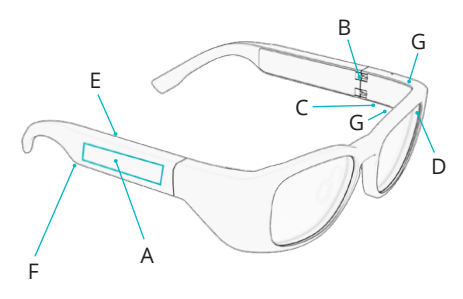

- A Jutiklinis paviršius
- B Maitinimo įjungimo / išjungimo lankstas
- C Įkrovimo sąsaja su Pogo kištukais
- D Aplinkos apšvietimo jutiklis
- E Artumo jutiklis
- F Garsiakalbis
- G Mikrofonas

### **AKINIŲ SUSIEJIMAS**

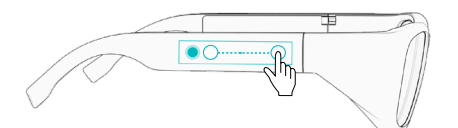

Norėdami susieti akinius su mobiliuoju įrenginiu, įjunkite My Smart Glasses programėlę ir spustelėkite 'Connect Glasses'. Jutikliniame akinių paviršiuje braukite atgal link ausies ir palaikykite, kad suaktyvintumėte Bluetooth susiejimą.

## NAUDOJIMOSI PRADŽIA

### **JUNGIMAS / IŠJUNGIMAS**

Norėdami pradėti naudotis tooz išmaniaisiais akiniais, atlenkite akinių kojeles, kad juos įjungtumėte. Kad akinius išjungtumėte, sulenkite jų kojeles.

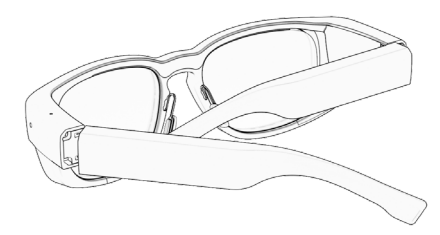

### **AKINIŲ ĮKROVIMAS**

Norėdami įkrauti akinius, atlenkę akinių kojelę, prijunkite pridėtą įkrovimo laidą prie Pogo kištukų, esančių po kairiąja akinių kojele. Įkrovimo metu dega oranžinė USB šviesos diodų lemputė. Akiniai yra visiškai įkrauti, kai įsijungia žalia šviesos diodo lemputė.

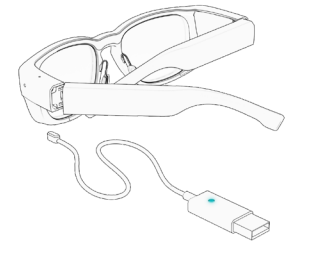

## **AKINIŲ NAUDOJIMAS**

### ANDROID LYTĖJIMO GESTAI

Valdykite tooz išmaniuosius akinius naudodami Android operacinėms sistemoms pritaikytus lytėjimo gestus, prisijungę prie My Smart Glasses programėlės. Gestai veikia tik tada, kai įjungtas ekranas.

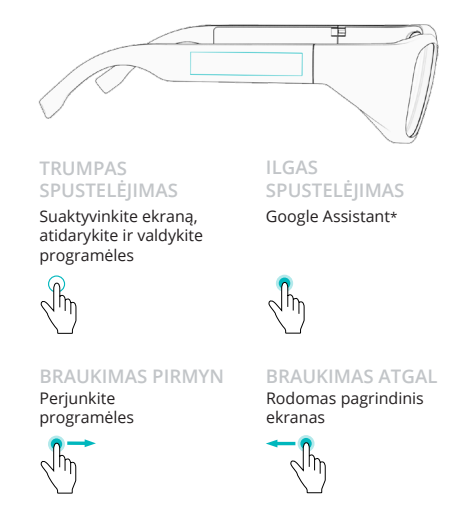

\* Tik tuo atveju, jei ši paslauga teikiama jūsų vietos rinkoje.

#### GAMINTOJO PARAMETRŲ ATKŪRIMAS

Braukite pirmyn, atgal ir palaikykite

LATVISKI

## LEJUPIELĀDE

Lejupielādējiet un instalējiet Android lietotnes, kas pieejamas tooz DevKit. iOS izstrādātājiem - skatiet GitLab SDK.

### tooz.com/download

## INFORMĀCIJA PAR DROŠĪBU

tooz DevKit ir beta produkts, kas nozīmē, ka tā izstrāde joprojām turpinās. Šī iemesla dēļ tajā var būt kļūdas un tas tiek nodrošināts "AS IS" ("kā ir") un "AS AVAILABLE" ("ja pieejams") statusā. tooz nepārstāv un nesniedz nekādas garantijas attiecībā uz konkrētām tooz DevKit funkcijām.

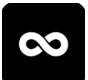

### MY SMART GLASSES

Uzstādiet un pārvaldiet brilles, lietotnes un viedās funkcijas. My Smart Glasses dokumentācija atrodama vietnē tooz.com/download.

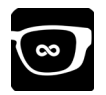

#### TOOZ EMULATOR

Pārbaudiet ekrāna dizainus un lietotņu prototipus pat bez tooz viedajām brillēm.

### tooz.com

Versija 1.4.0. Šis ātrais ceļvedis var mainīties, jaunākā pieejamā versija atrodama vietnē tooz.com/download. <sup>©</sup> tooz technologies GmbH 2021

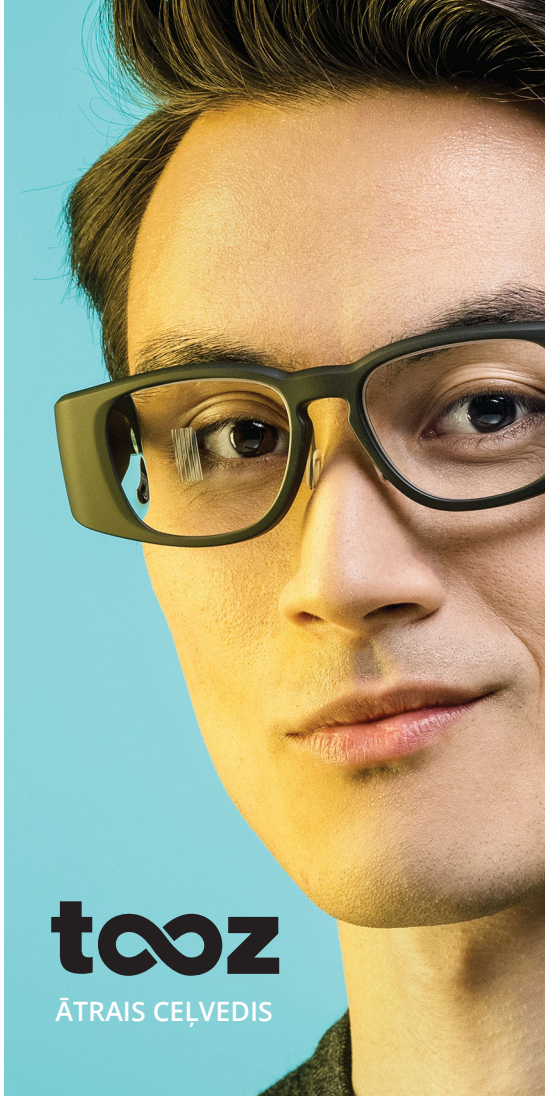

## PĀRSKATS

#### **TOOZ DEVKIT**

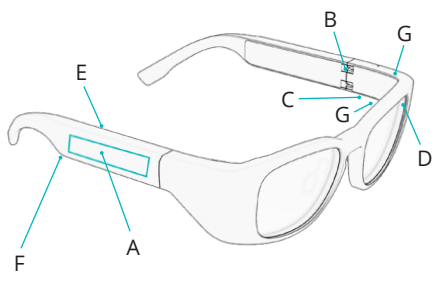

- Skārienpaliktnis Α
- В leslēgšanas/izslēgšanas enģe
- Uzlādes saskarne ar Pogo Pins savienojumiem C
- Apgaismojuma sensors
- F. Tuvuma sensors
- E Skalrunis
- Mikrofons G

### BRILLU SAVIENOŠANA PĀRĪ

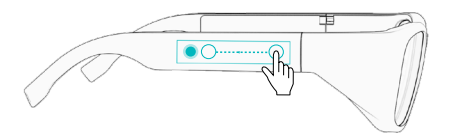

Lai savienotu brilles pārī ar mobilo ierīci, atveriet My Smart Glasses un pieskarieties 'Connect Glasses'. Izmantojot brillu skārienpaliktni, velciet uz aizmuguri, virzienā uz ausi un tad veiciet garu pieskārienu, lai aktivizētu Bluetooth sapārošanu.

## DARBA SĀKŠANA

### IESLĒGŠANA/IZSLĒGŠANA

Sākot darbu ar tooz viedajām brillēm, atlokiet kājinas, lai brilles jeslēgtu. Lai brilles atkal izslēgtu, salokiet kājinas.

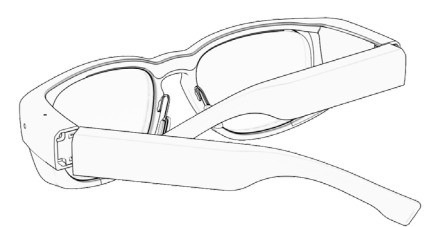

### **BRILLU UZLĀDĒŠANA**

uzlādētu brilles, savienojiet Lai komplektā ieklauto lādētāju ar pogo pins savienojumiem, kas atrodas zem brillu kreisās kājiņas, kad tās ir salocītas. Uzlādes laikā USB LED gaisma ir oranžā krāsā. Kad LED gaisma klūst zala, brilles ir pilnībā uzlādētas.

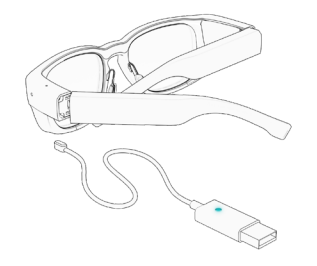

## **BRILLU LIETOŠANA**

### ANDROID SKĀRIENU ŽESTI

Kontrolējiet jūsu tooz viedās brilles. izmantojot Android raksturīgus skārienu žestus laikā, kad izveidots savienojums ar My Smart Glasses. Žesti strādā tikai tad, ja displejs ir ieslēgts.

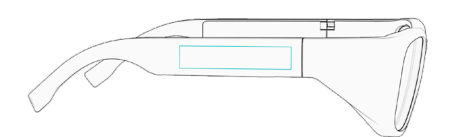

Aktivizējiet displeju, atveriet un kontrolējiet lietotnes

Jh

Google Assistant\*

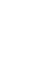

Pārslēdzieties starp lietotnēm

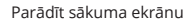

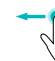

\*Tikai tad, ja šis pakalpojums ir pieejams jūsu vietējā tirgū.

### ATIESTATĪŠANA UZ RŪPNĪCAS IESTATĪIUMIEM

Velciet uz priekšu, velciet uz aizmuguri, garš pieskāriens

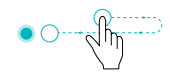

NEDERLANDS

## DOWNLOAD

Download en installeer de Androidapps die beschikbaar zijn voor de tooz DevKit. iOS-ontwikkelaars: raadpleeg de SDK in GitLab.

### tooz.com/download

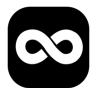

### MY SMART GLASSES

Configureer en beheer de bril, apps en smart-functie. U vindt de documenten van de My Smart Glasses op tooz.com/download.

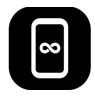

### TOOZ EMULATOR

Test schermdesigns en prototypes van apps, zelfs zonder uw tooz smartbril.

## VEILIGHEIDSINFORMATIE

tooz DevKit is een bèta product en derhalve nog in ontwikkeling. Derhalve kan deze fouten bevatten en wordt deze op "AS IS" en "AS AVAILABLE" basis aangeboden. tooz beweert en garandeert niet dat de tooz DevKit bepaalde functies bevat.

### tooz.com

Versie 1.4.0. Deze snelstartgids is onderhevig aan verandering. De nieuwste beschikbare versie kan worden geraadpleegd op tooz.com/download. 
° tooz technologies GmbH 2021

tcoz **SNELSTARTGIDS** 

## **OVERZICHT**

#### **TOOZ DEVKIT**

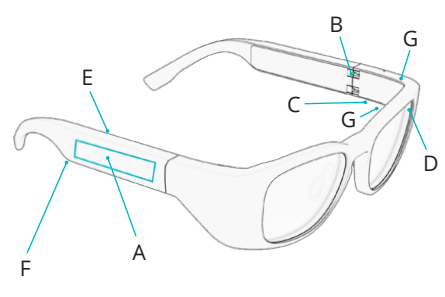

- A Touchpad
- B Scharnier aan/uit
- C Laadinterface met Pogo-pinnen
- D Omgevingslichtsensor
- E Nabijheidssensor
- F Luidspreker
- G Microfoon

### **DE BRIL KOPPELEN**

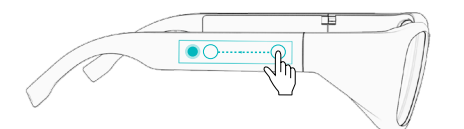

Om de bril met het mobiele apparaat te koppelen, opent u de My Smart Glasses en tikt u op 'Connect Glasses'. Veeg van rechts naar links op het touchpad van de bril, richting het oor, en houd aangeraakt om koppelen via Bluetooth te activeren.

## AAN DE SLAG

#### AAN/UIT

Om aan de slag te gaan met uw tooz smartbril, klapt u de pootjes uit om hem in te schakelen. Klap de pootjes weer in om hem uit te schakelen.

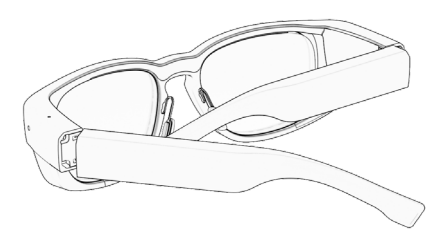

#### **UW BRIL OPLADEN**

Om de bril op te laden, steekt u de laderkabel in de pogopinnen onder het linker pootje, als de pootjes zijn ingeklapt. Tijdens het opladen is het led-lampje van de usb oranje. De bril is geheel opgeladen als het led-lampje groen wordt.

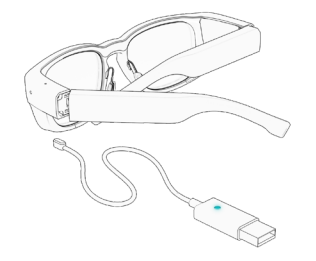

## **GEBRUIK VAN DE BRIL**

#### ANDROID TOUCH GEBAREN

Bedien uw tooz smartbril met de specifieke Android touch gebaren zodra de bril is gekoppeld met de My Smart Glasses. De gebaren werken alleen als het display aan is.

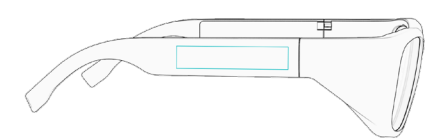

KORT TIKKEN Ontwaak het display, open en bedien apps

#### LANG TIKKEN Google Assistant\*

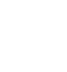

VAN LINKS NAAR RECHTS VEGEN VAN RECHTS NAAR LINKS VEGEN

Wisselen tussen apps

Startscherm tonen

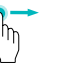

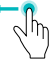

\*Alleen als deze service beschikbaar is op uw lokale markt.

#### FABRIEKSINSTELLINGEN TERUGZETTEN

Van links naar rechts vegen, van rechts naar links vegen, aangeraakt houden

NEDERLANDS (BELGISCH)

## DOWNLOADEN

Download en installeer de Adroid-apps voor de tooz DevKit. iOS-ontwikkelaars kunnen de SDK op GitLab raadplegen.

### tooz.com/download

## VEILIGHEIDSINFORMATIE

tooz DevKit is een bèta-product en dus nog in ontwikkeling. Daarom kan het fouten bevatten en wordt het geleverd 'AS IS' en 'AS AVAILABLE'. Ook legt tooz geen verklaringen af en biedt het geen garanties over het feit dat tooz DevKit specifieke functionaliteit biedt.

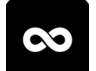

### MY SMART GLASSES

Voor het instellen en beheren van brillen, apps en smart-functionaliteit. De documentatie bij de My Smart Glasses is beschikbaar op tooz.com/download.

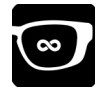

### TOOZ EMULATOR

Voor het testen van vensterlay-outs en appprototypes, zelfs zonder je tooz smart-bril.

### tooz.com

Versie 1.4.0. Deze beknopte handleiding is onderhevig aan wijzigingen. De recentste versie is beschikbaar op tooz.com/download.<sup>©</sup> tooz technologies GmbH 2021

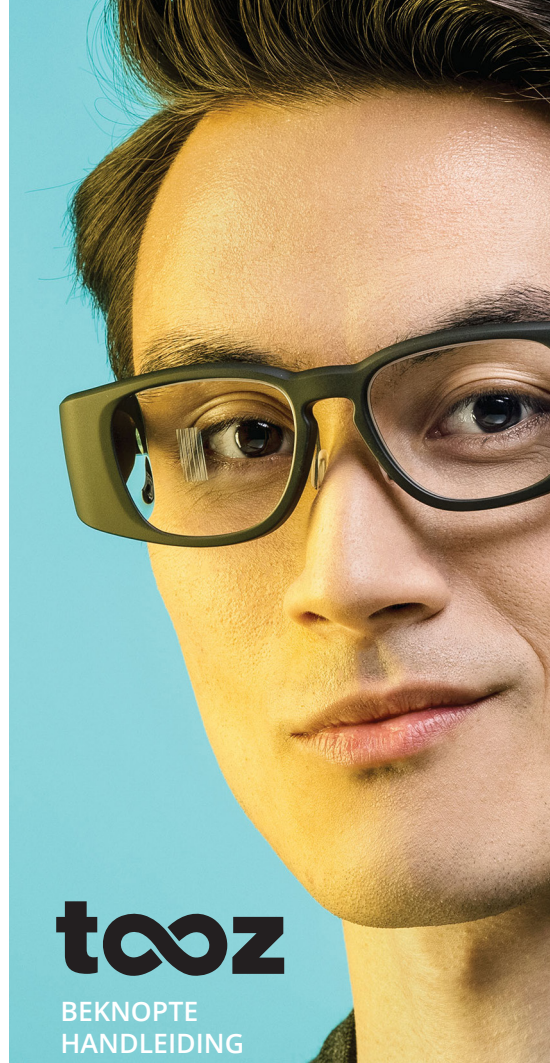

## **OVERZICHT**

#### **TOOZ DEVKIT**

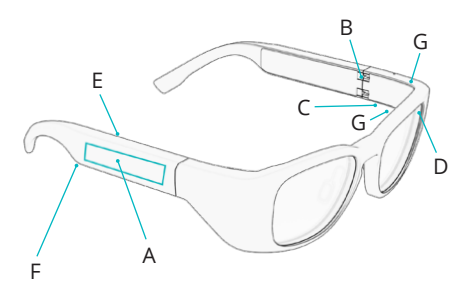

- A Touchpad
- B Aan-/uit-scharnier
- C Laadinterface met veerbelaste pinnen
- D Omgevingslichtsensor
- E Afstandssensor
- F Luidspreker
- G Microfoon

### **DE BRIL KOPPELEN**

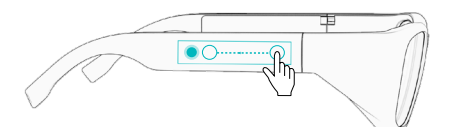

Om de bril aan het mobiele toestel te koppelen, open je de My Smart Glasses en tik je op 'Connect Glasses'. Veeg achterwaarts over het touchpad van de bril naar het oor toe en houd vast om de koppeling via Bluetooth te activeren.

## AAN DE SLAG

#### **IN- EN UITSCHAKELEN**

Om je tooz smart-bril in te schakelen, vouw je de poten open. Vouw de poten weer dicht om de bril uit te schakelen.

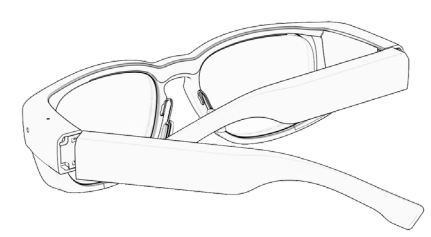

### JE BRIL LADEN

Om je bril te laden, sluit je de meegeleverde laadkabel aan op de veerbelaste pinnen onder de dichtgevouwen linkerpoot. Tijdens het laden brandt het LED-lampje op de USB oranje. Wanneer de bril volledig geladen is, wordt het lampje groen.

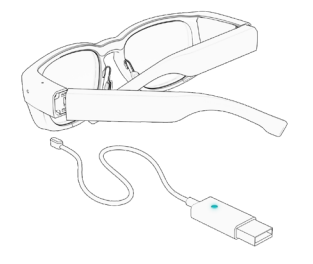

## **DE BRIL GEBRUIKEN**

#### **ANDROID-GEBAREN**

Wanneer je tooz smart-bril op de My Smart Glasses is aangesloten, kun je je bril bedienen met behulp van Androidgebaren. De gebaren werken alleen wanneer het display ingeschakeld is.

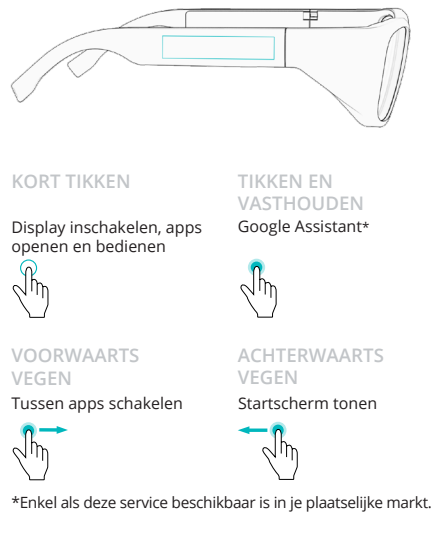

### RESETTEN

Voorwaarts vegen, achterwaarts, tikken en vasthouden

NORSK

### LAST NED

Laste ned og installere Android-apper tilgjengelig for tooz DevKit. For iOSutviklere, se SDK på GitLab.

### tooz.com/download

# $\odot$

#### TOOZ CONTROL APP

Oppsett og administrasjon av brillene, appene og smart-funksjonene. Du finner dokumentasjon for My Smart Glasses på tooz.com/download.

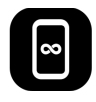

### TOOZ EMULATOR

Tester skjermutforming og app-prototyper, selv uten dine tooz smartbriller.

### SIKKERHETSINFORMASJON

tooz DevKit er et beta-produkt og er derfor fortsatt under utvikling. Derfor er det sannsynlig at det finnes feil og det leveres "SOM DET ER" OG "SOM TILGJENGELIG", tooz gir heller ingen løfter og ingen garanti om at tooz DevKit har visse funksjoner.

### tooz.com

Versjon 1.4.0. Denne hurtigstartveiledningen kan endres. For siste tilgjengelige versjonen, se tooz.com/download. <sup>©</sup> tooz technologies GmbH 2021

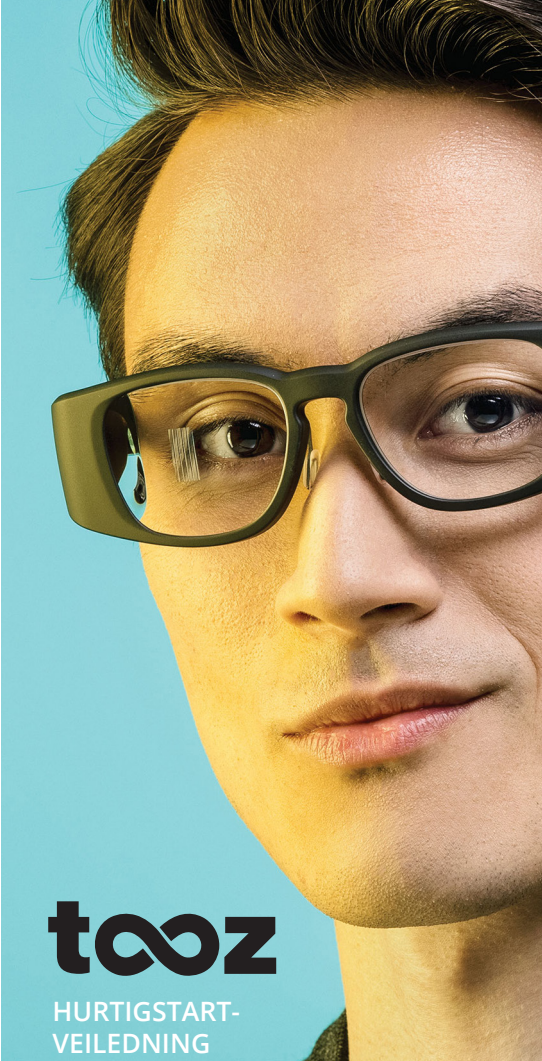

### **OVERSIKT**

#### **TOOZ DEVKIT**

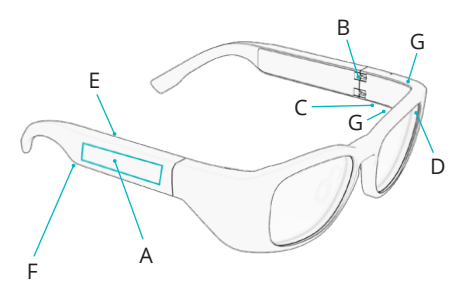

- A Berøringsflate
- B Strøm av/på hengsel
- C Ladegensesnitt med Pogo-pins
- D Omgivelseslyssensor
- E Nærhetssensor
- F Høyttaler
- G Mikrofon

### PARING AV BRILLENE

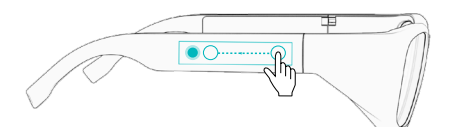

For å pare brillene med mobiltelefon eller lignende, åpne My Smart Glasses og trykk på 'Connect Glasses'. Sveip bakover på berøringsflaten på brillene - mot øret - og bruk langt trykk for å aktivere Bluetooth-paring.

### **KOMME I GANG**

### SLÅ PÅ/AV

For å komme i gang med dine tooz smartbriller, slå de på ved å folde ut brillestengene. Fold inn brillestengene for å slå av brillene igjen.

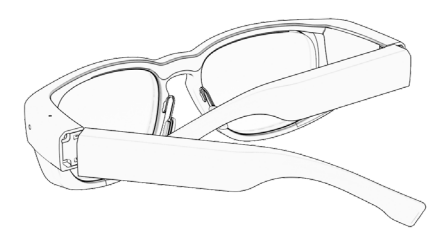

### LADE OPP BRILLENE

For å lade opp brillene, kobler du den medfølgende ladekabelen til pogopinnene under venstre brillestang når den er utfoldet. LED-lyset på USB-en lyser oransje under lading. Brillene er helt oppladet når LED-lyset skifter til grønt.

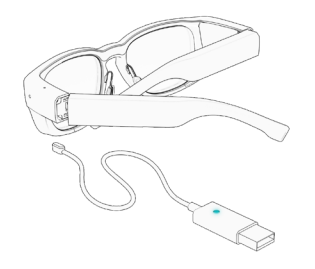

### **BRUK AV BRILLENE**

### ANDROID BERØRINGSBEVEGELSER

Kontroller dine tooz smartbriller ved hjelp av de Android-spesifikke berøringsbevegelsene mens du er tilkoblet My Smart Glasses. Bevegelsene funker bare når displayet er på.

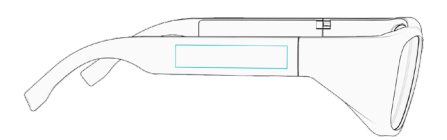

KORT TRYKK Vekke displayet, åpne og bruke apper LANGT TRYKK Google Assistant\*

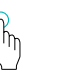

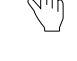

SVEIP FOROVER Skifte mellom apper SVEIP BAKOVER Vis startskjerm

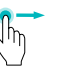

- Im

\*Kun dersom denne tjenesten er tilgjengelig på ditt lokale marked.

#### TILBAKESTILLE INNSTILLINGER

Sveip forover, sveip bakover, langt trykk

POLSKI

## DOWNLOAD

Pobierz i zainstaluj aplikacje do systemu Android dostępne dla tooz DevKit. W przypadku programistów iOS - prosimy zapoznać się z SDK w oprogramowaniu GitLab.

### tooz.com/download

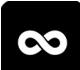

### **MY SMART GLASSES**

Do konfiguracji i obsługi okularów, aplikacji i inteligentnych funkcji. Dokumentację aplikacji My Smart Glasses można znaleźć na stronie tooz.com/download.

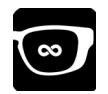

#### TOOZ EMULATOR

Testowanie wzorów ekranów i prototypów aplikacji, nawet bez własnych inteligentnych okularów tooz.

## INFORMACJE DO-TYCZĄCE BEZPIECZEŃSTWA

tooz DevKit jest produktem w wersji beta i dlatego ciągle jeszcze w fazie rozwoju. W obecnej wersji może zawierać błędy i jest dostarczany w formie "AS IS" (w obecnym stanie) i "AS AVAILABLE" (w aktualnie dostępnej postaći), tooz nie wydaje żadnych deklaracji ani gwarancji dotyczących szczególnych funkcji produktu tooz Devkit.

### tooz.com

Wersja 1.4.0. Niniejsza skrócona instrukcja obsługi jest przedmiotem zmian, najnowszą dostępną wersję można znaleźć na stronie tooz.com/download. ° tooz technologies GmbH 2021 tcoz SKRÓCONA INSTRUKCIA

### PRZEGLAD

TOO7 DEVKIT

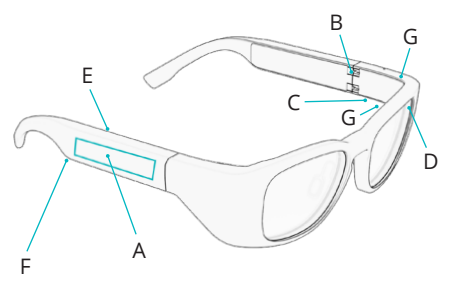

- Płytka dotykowa Α
- в Zawias do właczania/wyłaczania zasilania
- Interfejs do ładowania z pinami sprężynującymi C
- Czuinik światła otoczenia
- F. Czujnik zbliżeniowy
- Głośnik
- Mikrofon

### PAROWANIE OKULARÓW

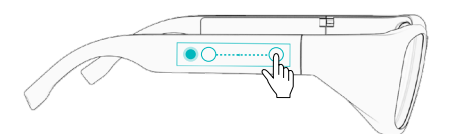

Aby sparować okulary z urządzeniem mobilnym, otwórz aplikacje My Smart Glasses i naciśnij przycisk 'Connect Glasses'. Na płytce dotykowej okularów przesuń palcem w tył, w stronę ucha, i przytrzymaj, aby uruchomić parowanie Bluetooth.

## URUCHAMIANIE

### WŁACZANIE/WYŁ ACZANIE ZASILANIA

Aby rozpocząć korzystanie z inteligentnych okularów tooz, rozłóż zauszniki, aby właczyć okulary. Aby znowu wyłaczvć okulary, złóż zauszniki.

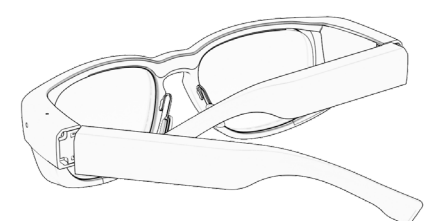

### **ŁADOWANIE TWOICH OKULARÓW**

Aby naładować okulary, podłacz dostarczonv kabel ładujacy do spreżynujących pinów pod lewym zausznikiem, gdy okulary są złożone. Podczas ładowania lampka LED na złaczu USB ma kolor pomarańczowy. Okulary sa całkowicie naładowane, gdy lampka LED ma kolor zielony.

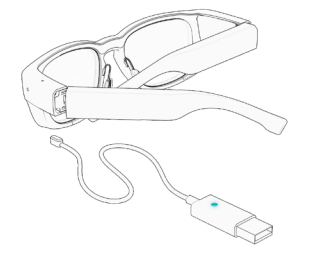

## **KORZYSTANIE 7 OKULARÓW**

### GESTY DOTYKOWE ANDROID

Inteligentne okularv tooz sa sterowane gestami dotykowymi właściwymi dla systemu Android podczas gdy sa połączone z aplikacją My Smart Glasses. Gesty funkcjonują tylko, gdy wyświetlacz jest włączony.

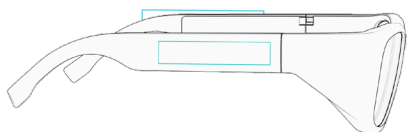

**KRÓTKIE NACIŚNIECIE** Wvbudzanie wyświetlacza, otwieranie i sterowanie aplikacjami

 $\sqrt{h}$ 

DŁUGIE NACIŚNIECIE

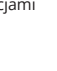

## Przełączanie między aplikaciami

Wywoływanie ekranu startowego

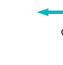

\*Tylko jeśli ta usługa jest dostępna na Twoim lokalnym rynku.

### **RESETOWANIE NA USTAWIENIA FABRYCZNE**

Przesuń palcem w przód, przesuń palcem w tył, dotknij i przytrzymaj

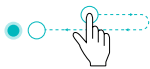

Google Assistant\*

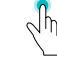

PORTUGUÊS

## DOWNLOAD

Faça o download e instale as apps para Android disponíveis para o tooz DevKit. Para criadores iOS, consulte o SDK no GitLab.

### tooz.com/download

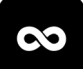

### MY SMART GLASSES

Configure e controle os óculos, as apps e a funcionalidade smart. A documentação da My Smart Glasses encontra-se em tooz.com/download.

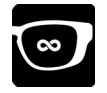

#### TOOZ EMULATOR

Designs de ecrã de teste e protótipos da app, mesmo sem os seus óculos smart tooz.

## INFORMAÇÃO DE SEGURANÇA

tooz DevKit é um produto beta e, por isso, ainda está em desenvolvimento. Como tal, é provável que contenha erros e é fornecido TAL COMO ESTÁ' e 'CONFORME DISPONIBILIZADO'. Tooz não faz representações nem concede garantias de que o tooz DevKit possui determinadas funcionalidades.

### tooz.com

Versão 1.4.0. Este guia de consulta rápida está sujeito a alterações. Consulte a versão mais recente em tooz.com/download. <sup>©</sup> tooz technologies GmbH 2021

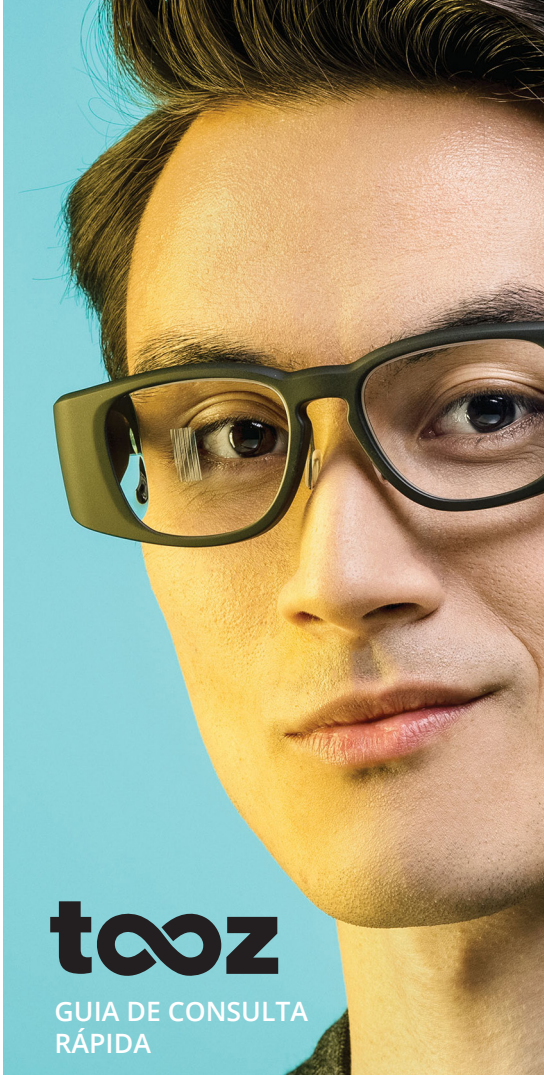

## **VISTA GERAL**

### **TOOZ DEVKIT**

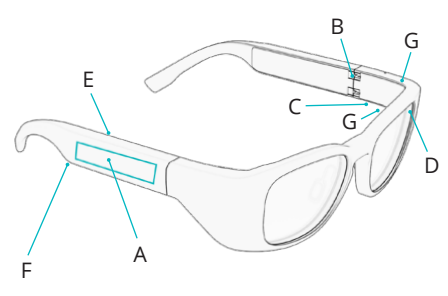

- A Touchpad
- B Dobradiça para ligar/desligar
- C Interface de carregamento com pinos Pogo
- D Sensor de luz ambiente
- E Sensor de proximidade
- F Auscultador
- G Microfone

### **EMPARELHAR OS ÓCULOS**

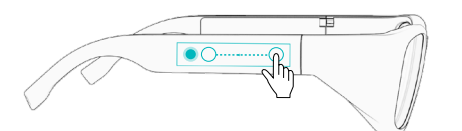

Para emparelhar os óculos com o dispositivo móvel, abra a My Smart Glasses e toque em 'Connect Glasses'. Deslize para trás no touchpad dos óculos no sentido da orelha e toque prolongadamente para ativar o emparelhamento por Bluetooth.

## INTRODUÇÃO

### LIGAR/DESLIGAR

Para começar a utilizar os seus óculos smart tooz, abra as hastes para os ligar. Feche as hastes para desligar novamente os óculos.

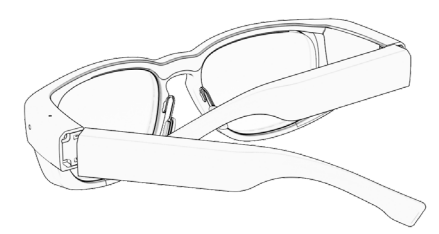

### CARREGAR OS SEUS ÓCULOS

Para carregar os óculos, ligue o cabo de carregamento fornecido ao pinos Pogo por baixo da haste esquerda, quando esta está fechada. Ao carregar, a luz do LED no USB fica laranja. Os óculos estão totalmente carregados quando a luz LED fica verde.

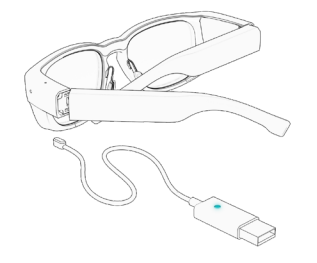

## UTILIZAR OS ÓCULOS

### **GESTOS DE TOQUE ANDROID**

Controle os seus óculos tooz usando os gestos de toque específicos do sistema Android quando estiver conectado à My Smart Glasses. Os gestos só funcionam com o ecrã ligado.

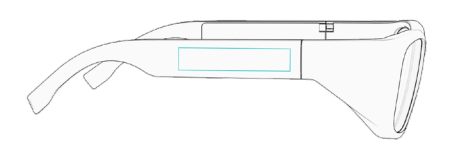

TOQUE CURTO Ativar ecrã, abrir e control apps

#### TOQUE LONGO Google Assistant\*

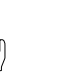

DESLIZAR PARA A

Mudar entre apps

DESLIZAR PARA TRÁS Mostrar ecrã principal

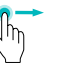

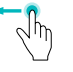

\*Apenas se este serviço estiver disponível no seu país.

### **RESET DEFINIÇÃO DE FÁBRICA**

Deslizar para a frente, deslizar para trás, toque longo

ROMÂNĂ

## DESCĂRCARE

Descărcați și instalați aplicațiile Android apps disponibil pentru tooz DevKit. Pentru dezvoltatorii iOS, consultați SDK pe GitLab.

### tooz.com/download

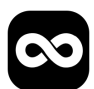

### MY SMART GLASSES

Set up și administrare ochelari, apps și funcționalitatea inteligentă. Găsiți documentația My Smart Glasses pe tooz.com/download.

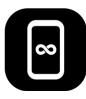

### TOOZ EMULATOR

Testare design-uri ecran şi prototipuri app, chiar fără ochelarii inteligenți tooz.

## INFORMAȚII DE SIGURANȚĂ

tooz DevKit este un produs beta și de aceea încă în dezvoltare. Astfel, este posibil să conțină erori și este livrat "AS IS" (ca atare) și "AS AVAILABLE" (așa cum este disponibil). De asemenea tooz nu oferă prezentări și nu dă nici o garanție că tooz DevKit are anumite funcționalități.

### tooz.com

Versiunea 1.4.0. Acest scurt ghid introductiv este supus modificărilor; pentru cea mai recentă versiune disponibilă vă rugăm să consultați tooz.com/download. ° tooz technologies GmbH 2021 tcoz

SCURT GHID

## PREZENTARE GENERALĂ

#### **TOOZ DEVKIT**

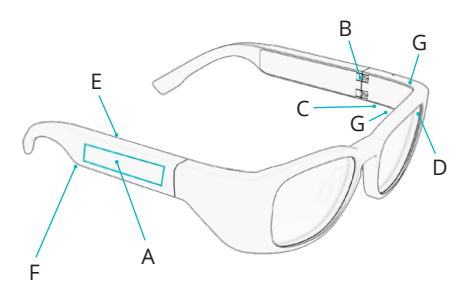

- A Plăcuță senzitivă
- B Balama conectare/deconectare
- C Interfață de încărcare cu pini Pogo
- D Senzor lumină ambiantă
- E Senzor proximitate
- F Difuzor
- G Microfon

### ÎMPERECHEREA OCHELARILOR

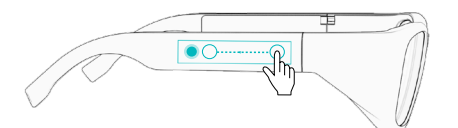

Pentru împerecherea ochelarilor cu dispozitivul mobil, deschideți My Smart Glasses și atingeți 'Connect Glasses'. Ștergeți plăcuța senzitivă a ochelarilor spre ureche și atingeți lung pentru activarea împerecherii Bluetooth.

## **PRIMII PAȘI**

### CONTACT

Pentru a porni cu ochelarii dumneavoastră inteligenți tooz, depliați brațele pentru conectare. Pentru deconectare pliați brațele.

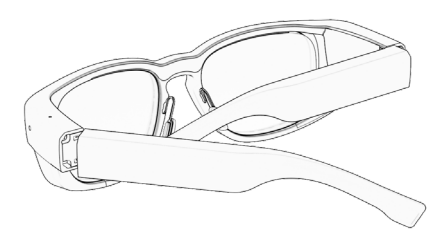

### ÎNCĂRCAREA OCHELARILOR

Pentru încărcarea ochelarilor, atașați cablul de încărcare livrat la pinii pogo de sub brațul stânga, când este pliat. În timpul încărcării LED-ul de pe USB luminează portocaliu. Când ochelarii sunt complet încărcați, lumina LED-ului devine verde.

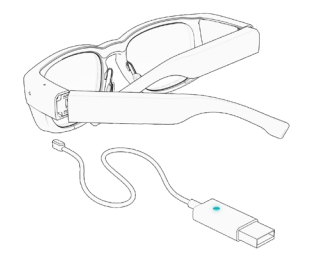

## UTILIZAREA OCHELARILOR

### **GESTURI DE ATINGERE ANDROID**

Comandați ochelarii dumneavoastră inteligenți tooz prin gesturi de atingere specifice Android când aceștia sunt conectați la My Smart Glasses. Gesturile au efect numai când afișajul este aprins.

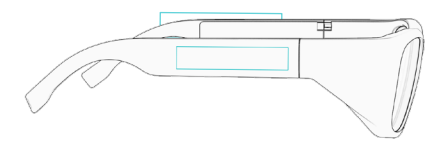

ATINGERE SCURTĂ Activare afişaj, deschidere și comandă aplicații ATINGERE LUNGĂ Google Assistant\*

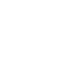

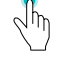

**ŞTERGERE ÎNAINTE** Comutare între aplicații

#### **ŞTERGERE ÎNAPOI** Prezentare ecran de start

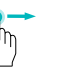

Thu

\*Numai dacă acest serviciu este disponibil pe piața dumneavoastră locală.

#### **RESETARE FABRICĂ**

Ştergeţi înainte, ştergeţi înapoi, atingeţi lung

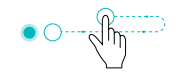

SLOVENSKÝ

## SŤAHOVANIE

Stiahnite a nainštalujte si aplikácie Android, ktoré sú k dispozícii pre tooz DevKit. Pre vývojárov iOS je k dispozícii súprava SDK na platforme GitLab.

### tooz.com/download

## BEZPEČNOSTNÉ INFORMÁCIE

tooz DevKit je beta produkt a teda ešte stále vo vývoji. Ako taký pravdepodobne obsahuje chyby a poskytuje sa "TAK, AKO JE" a "TAK, AKO JE K DISPOZÍCII". tooz tiež nevydáva žiadne vyhlásenia a neposkytuje žiadne záruky, že produkt tooz DevKit má konkrétne funkcie.

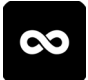

#### MY SMART GLASSES

Umožňuje nastavenie a spravovanie okuliarov, aplikácií a inteligentnej funkčnosti. Dokumentáciu k aplikácii My Smart Glasses nájdete na stránke tooz.com/download.

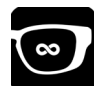

### TOOZ EMULATOR

Návrhy testovacích obrazoviek a prototypy aplikácií, a to aj bez inteligentných hodiniek tooz.

### tooz.com

Verzia 1.4.0. Táto príručka so stručným návodom sa môže zmeniť, najnovšiu dostupnú verziu však nájdete na stránke tooz.com/download. ° tooz technologies GmbH 2021

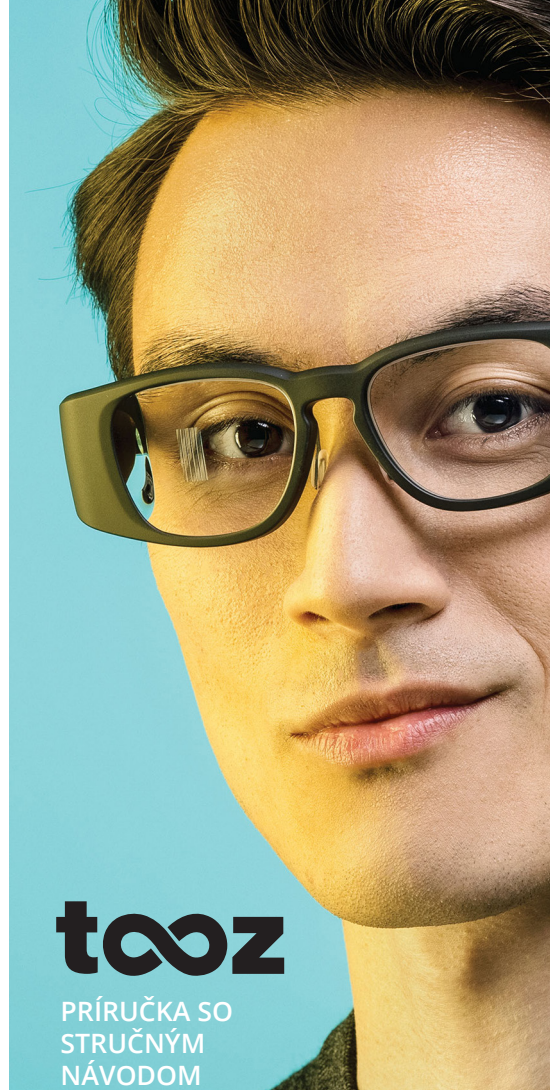

### PRFHI'AD

#### TOO7 DEVKIT

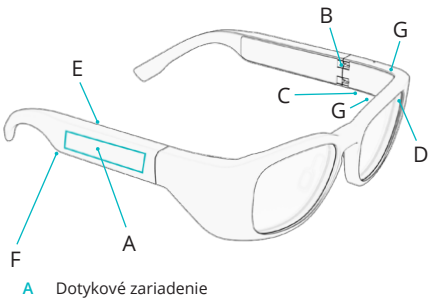

- Pánt na zapnutie/vvpnutie B
- Nabíjacie rozhranie s pružnými kolíkmi C
- Snímač okolitého svetla D
- F. Snímač priblíženia
- F Reproduktor
- Mikrofón G

### SPÁROVANIE OKULIAROV

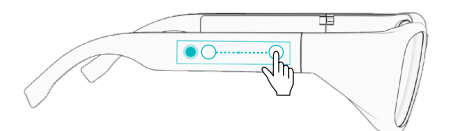

Ak chcete okuliare spárovať s mobilným zariadením, otvorte aplikáciu My Smart Guide a klepnite na položku 'Connect Glasses'. Na dotykovom zariadení okuliarov potiahnite prstom dozadu smerom k uchu a dlhým klepnutím aktivujte párovanie cez Bluetooth.

### **ΖΑČÍΝΔΜΕ 7APNUTIF///YPNUTIF**

Ak chcete inteligentné okuliare tooz začať používať, roztvorením ramienok ich zapnite. Zložením ramienok ich znova vvpnete.

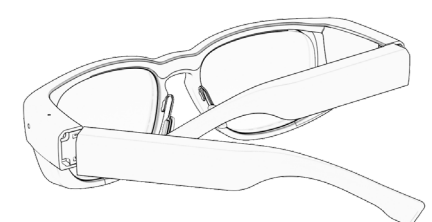

### NABÍIANIE OKULIAROV

Ak chcete okuliare nabiť, pripojte priložený nabíjací kábel k pružným kolíkom pod ľavým ramienkom v zloženom stave. Počas nabíjanja je kontrolka LED na USB oranžová. Keď sa farba kontrolky LED zmení na zelenú, okuliare sú plne nabité.

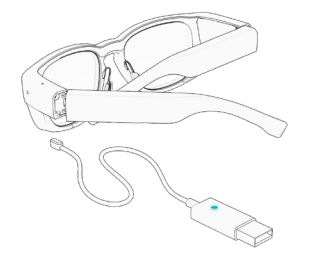

## **POUŽÍVANIE OKULIAROV**

### DOTYKOVÉ GESTÁ SYSTÉMU ANDROID

Počas pripojenia k aplikácii My Smart Glasses môžete svoje inteligentné okuliare tooz ovládať dotvkovými špecifickými pre systém gestami Android. Gestá fungujú, len keď je

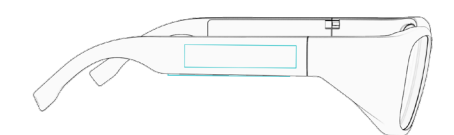

Prebudenie displeia. otvorenie a ovládanie aplikácií

DLHÉ KLEPNUTIE Google Assistant\*

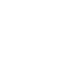

Prepínanie medzi aplikáciami

ՎԽ

Zobrazenie domovskei obrazovkv

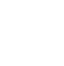

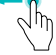

\*Iba ak je táto služba dostupná na vašom lokálnom trhu.

### **OBNOVENIE VÝROBNÝCH NASTAVENÍ**

Potiahnutie prstom dopredu, potiahnutie prstom dozadu, dlhé klepnutie

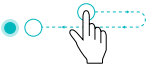

SLOVENŠČINA

### PRENOS

Prenesi in namesti aplikacije za Android na voljo za tooz DevKit. Razvijalci aplikacij za iOS glejte paket za razvoj programske opreme na strežniku GitLab.

### tooz.com/download

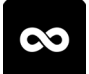

### MY SMART GLASSES

Nastavite in upravljajte očala, aplikacije in pametne funkcionalnosti. Dokumentacija za aplikacijo My Smart Glasses je na voljo na strani tooz.com/download.

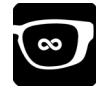

### TOOZ EMULATOR

Preizkusite zasnove zaslona in prototipe aplikacij, celo brez pametnih očal tooz.

### VARNOSTNE INFORMACIJE

tooz DevKit je izdelek različice beta, zato je še vedno v razvoju. Izdelek verjetno vsebuje napake in je na voljo v obliki »KAKRŠEN JE« in »KAKRŠEN JE NA VOLJO«. Podjetje tooz prav tako ne pripravlja predstavitev in ne daje zagotovil, da ima orodje tooz DevKit posebne funkcionalnosti.

### tooz.com

Različica 1.4.0. Pridržujemo si pravico do sprememb tega vodiča za hiter začetek; najnovejša razpoložljiva različica je na voljo na strani tooz.com/download. ° tooz technologies GmbH 2021

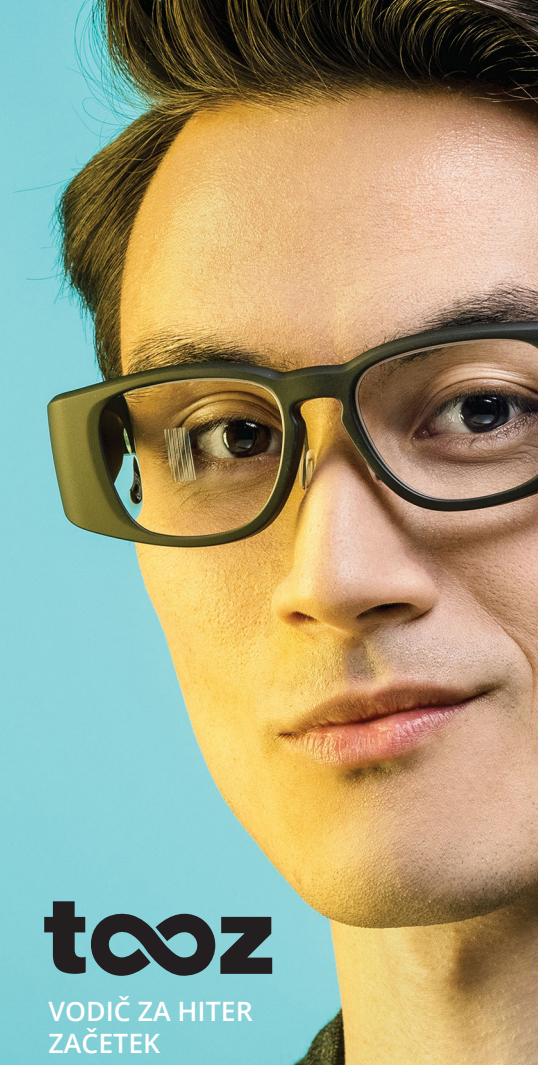

### PREGLED

#### **TOOZ DEVKIT**

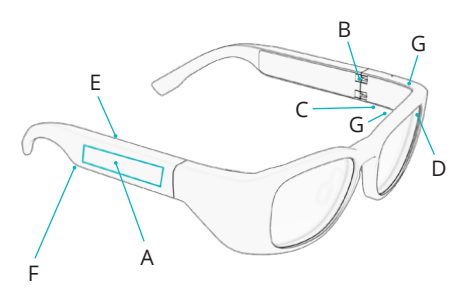

- A Sledilna ploščica
- B Tečaj za vklop/izklop
- C Polnilni vzmetni priključek
- D Tipalo svetlobe okolice
- E Tipalo bližine
- F Zvočnik
- G Mikrofon

### SEZNANJANJE OČAL

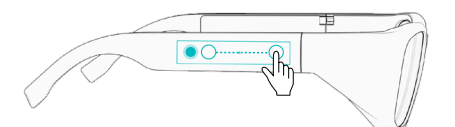

Za seznanjanje očal z mobilno napravo odprite aplikacijo My Smart Glasses in tapnite 'Connect Glasses'. Po sledilni ploščici očal podrsajte nazaj proti ušesu in tapnite dolgo časa, da aktivirate seznanjanje s povezavo Bluetooth.

## KAKO ZAČETI

#### VKLOP/IZKLOP

Če želite uporabljati pametna očala tooz, odprite ročici, da jih vključite. Zaprite ročici, da izključite očala.

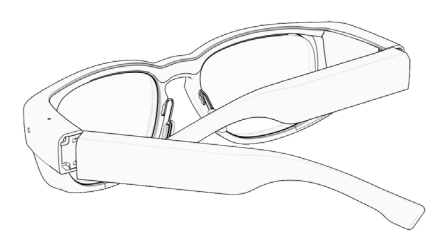

### POLNJENJE OČAL

Če želite polniti očala, priloženi polnilni kabel pri zaprtih ročicah priključite na vzmetni priključek pod levo ročico. Med polnjenjem je LED-lučka na USB-ju oranžna. Očala so povsem napolnjena, ko LED-lučka sveti zeleno.

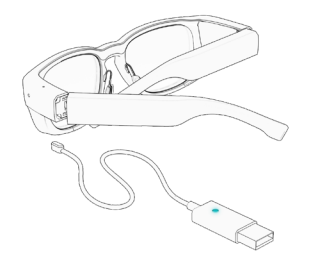

# UPORABA OČAL

### **GESTE DOTIKOV SISTEMA ANDROID**

Ko so pametna očala tooz povezana z aplikacijo My Smart Glasses, jih upravljate z gestami dotikov, značilnimi za Android. Geste delujejo, samo če je zaslon vključen.

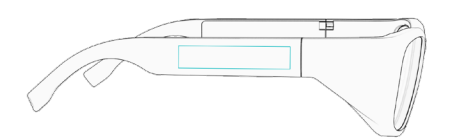

KRATEK TAP Bujenje zaslona, odpiranje in upravljanje aplikacij

Preklop med aplikacijami

DOLG TAP Google Assistant\*

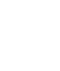

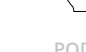

PODRSAJTE NAZAJ Prikaz domačega zaslona

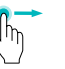

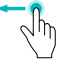

\*Samo če je ta storitev na voljo na vašem trgu.

### TOVARNIŠKA PONASTAVITEV

Podrsajte naprej, podrsajte nazaj, tapnite dolgo časa

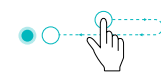

**SVENSKA** 

### NEDLADDNING

Ladda ned och installera Androidapparna tillgänglig för tooz DevKit. För iOS-utvecklare hänvisas till SDK på GitLab.

### tooz.com/download

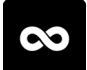

### MY SMART GLASSES

Ställ in och hantera glasögon, appar och smarta funktioner. Du finner dokumentation om My Smart Glasses på tooz.com/download.

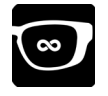

#### **TOOZ EMULATOR**

Testa skärmformer och appprototyper, även utan dina tooz smarta glasögon.

### SÄKERHETSINFORMATION

tooz DevKit är en betaprodukt och därmed fortfarande under utveckling. Som sådan kan den sannolikt innehålla fel och tillhandahålls i det aktuella tillstånd som den befinner sig i och om den finns tillgänglig ("as is" och "as available"). tooz gör inga representationer och ger inga garantier för att tooz DevKit har några särskilda funktioner.

### tooz.com

Version 1.4.0. Denna snabbstartguide är föremål för ändringar. För den senaste versionen hänvisas till tooz.com/download. <sup>©</sup> tooz technologies GmbH 2021

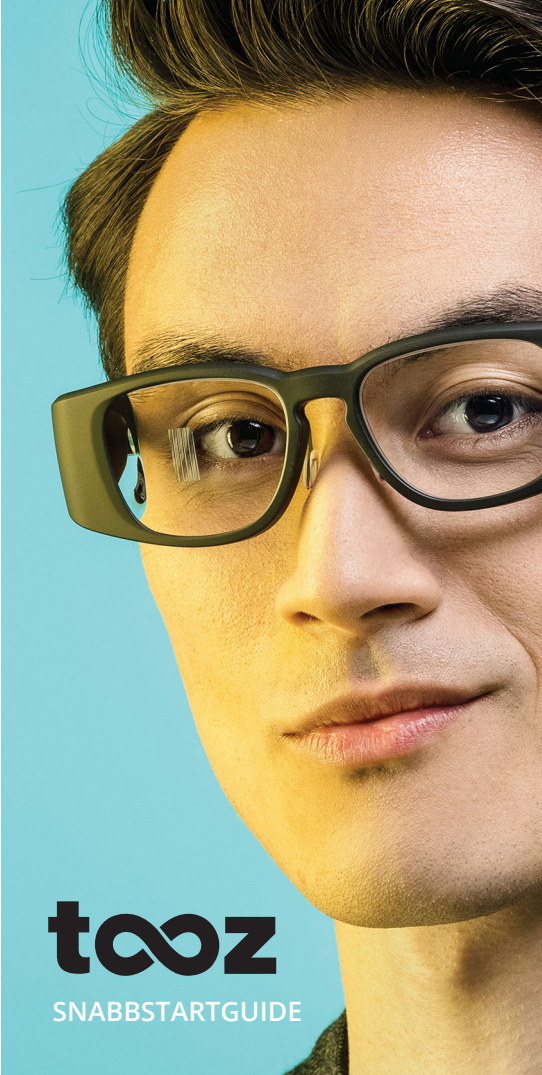
### ÖVERSIKT

#### **TOOZ DEVKIT**

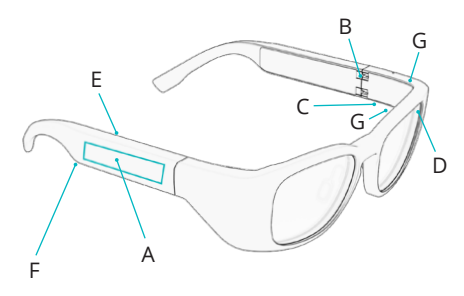

- A Pekplatta
- B Av/på-gångjärn
- C Laddningsgränssnitt med pogostift
- D Sensor för omgivningsljus
- E Närhetssensor
- F Högtalare
- G Mikrofon

### PARA IHOP GLASÖGONEN

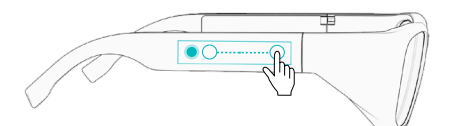

För att para ihop glasögonen med mobiltelefonen, öppna My Smart Glasses och tryck på 'Connect Glasses'. Svep bakåt på glasögonens pekplatta mot örat och tryck ned en längre stund för att aktivera Bluetooth-parningen.

### KOMMA IGÅNG

### SÄTTA PÅ/STÄNGA AV

För att använda dina tooz smarta glasögon, vik ut skalmarna för att sätta på dem. Vik ihop skalmarna igen för att stänga av glasögonen.

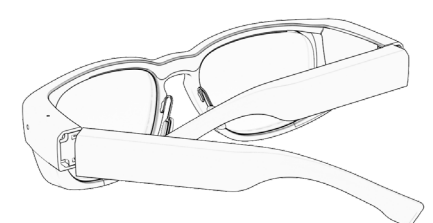

### LADDA DINA GLASÖGONEN

För att ladda glasögonen, fäst den medföljande laddningskabeln till pogostiften under den vänstra skalmen när den är ihopvikt. Under laddningen lyser lampan orange på USB-laddaren. Glasögonen är fulladdade när lampan lyser grönt.

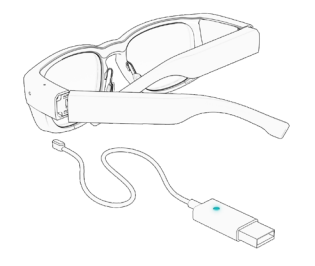

## ANVÄNDA GLASÖGONEN

#### ANDROID PEKGESTER

Styr dina tooz smarta glasögon med hjälp Android-specifika pekgester när du är ansluten till My Smart Glasses. Gesterna fungerar endast när displayen är påslagen.

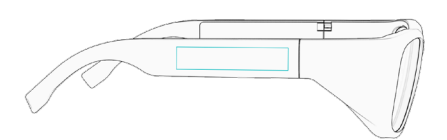

KORT TRYCK Väcka display, öppna och styra appar LÅNGT TRYCK Google Assistant\*

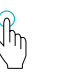

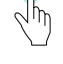

SVEP FRAMÅT Växla mellan appar SVEP BAKÅT Visa hemskärm

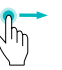

\*Endast om denna service finns tillgänglig på din lokala marknad.

#### FABRIKSÅTERSTÄLLNING

Svep framåt, svep bakåt, lång nedtryckning

# TÜRKÇE

## **INDIRME**

Android uygulamalarını indirin ve kurun tooz DevKit için mevcut. iOS geliştiricileri için, GitLab üzerindeki SDK'ya (Yazılım Geliştirme Kiti) bakınız.

### tooz.com/download

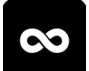

### MY SMART GLASSES

Gözlüğü, uygulamaları ve akıllı çalışmayı kurup yönlendirin. My Smart Glasses belgelerini tooz.com/download adresinde bulabilirsiniz.

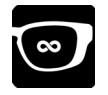

#### **TOOZ EMULATOR**

tooz akıllı gözlükleriniz olmasa bile test ekranı tasarımları ve uygulama prototipleri.

## **GÜVENLİK BİLGİLERİ**

tooz DevKit bir beta ürünüdür, dolayısıyla hala geliştirilmektedir. Bu sebeple 'SUNULDUĞU HALDE' ve 'MEVCUT VAZİYETTE' hatalar içerebilir. tooz ayrıca herhangi bir temsilde bulunmamakla beraber tooz DevKit 'nin özel işlevleriyle ilgili garanti vermez.

### tooz.com

Versiyon 1.4.0. Bu hızlı başlangıç kılavuzu değişebilir, mevcut olan son versiyon için lütfen tooz.com/download adresini ziyaret edin.<sup>©</sup> tooz technologies GmbH 2021

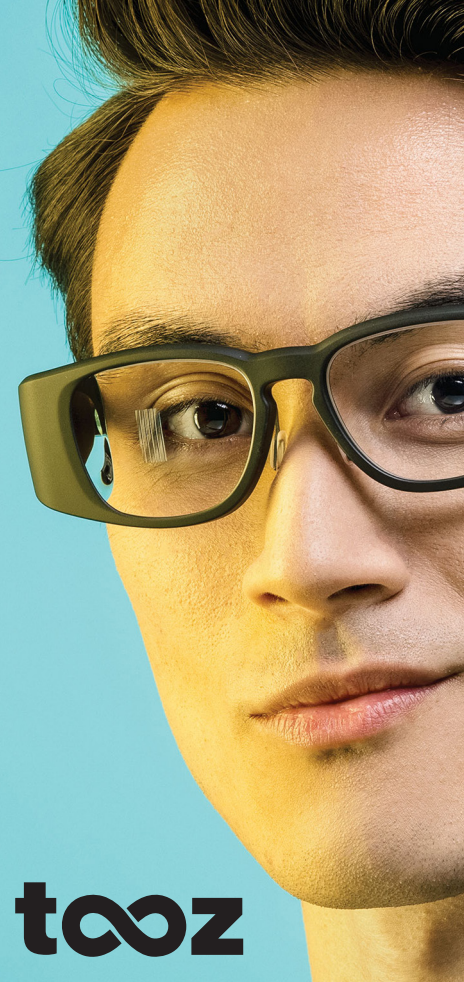

HIZLI BAŞLANGIÇ KILAVUZU

### **GENEL BAKIŞ**

### TOO7 DEVKIT

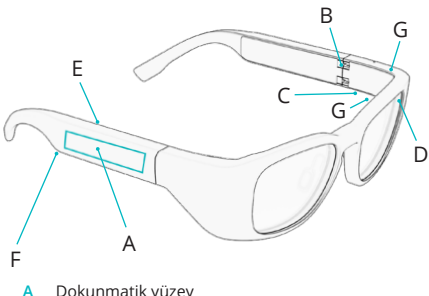

- Dokunmatik vüzev Α
- В Güç Açma/Kapama Menteşesi
- Pogo Pimli Sari Aravüzü C
- Cevresel Isık Sensörü
- E. Yakınlık Sensörü
- F Hoparlör
- Mikrofon G

### **GÖZLÜKLERİ EŞLEŞTİRME**

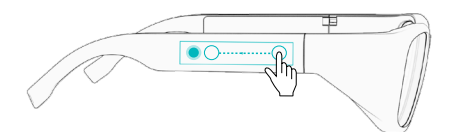

Gözlükleri mobil cihaz ile eşleştirmek icin My Smart Glasses'i acın ve 'Connect Glasses' seceneğine dokunun. Gözlüklerin dokunmatik yüzeyinde kulağa doğru arkaya kaydırıp tutun ve Bluetooth eslestirmesi icin uzun süreli dokunun.

### BASLANGIC **GÜC ACIK/KAPALI**

Tooz smart gözlüklerinizi başlatmak için gözlüğün kenarlarını açın. Gözlükleri kapatmak icin kenarları kapatın.

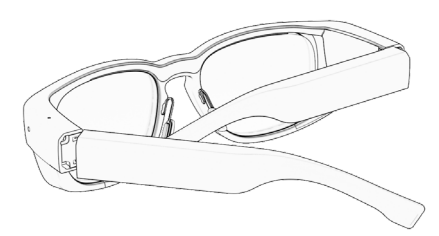

### GÖZLÜKLERİNİZİ SARI ETME

Gözlüklerinizi sarj etmek için sarj kablosunu gözlük katlı haldeyken sol kenarının altındaki pogo pimlerine takın. Şarj olurken USB üzerindeki LED ışığı turuncudur. LED ışığı yesile döndüğünde gözlük tamamen sarj olmustur.

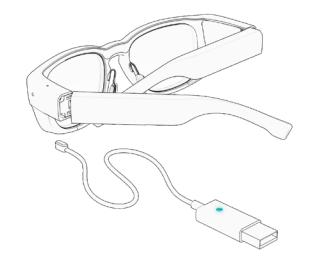

## **GÖZLÜKLERİ KULLANMA**

### ANDROID DOKUNMA HARFKETI FRI

Tooz akıllı gözlükleriniz My Smart Glasses'e bağlıvken Android'e özel hareketlerle kontrol edin Özel ekran acıkken hareketler sadece çalışırlar.

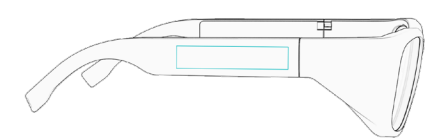

Ekranı uvandırma, uvgulamaları açma ve kontrol etme

### Google Assistant\*

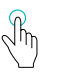

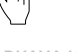

İLERİ KAYDIRMA Uvgulamalar arasında geçiş yapma

#### ARKAYA KAYDIRMA Ana ekranı gösterme

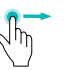

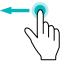

\*Sadece bu hizmet verel pazarınızda mevcut ise.

#### FABRİKA AYARI ARINA DÖN

İleri kaydırma, arkaya kaydırma, uzun dokunma

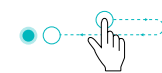